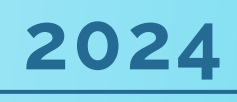

# Novembro

: DOCUMENTO FOI ASSINADO EM: 2741/2024 08:40 -03:00.-03 (CONFERÊNCIA DO SEU CONTEÚDO ACESSE https://c.ipm.com.br/pd076396507472 SIMONE MARIA MACHADO DOS SANTOS - (048-710.009-43) EM 27/11/2024 08:40

POR

# PROTOCOLO ADMINISTRATIVO

# Módulo Regulação

Departamento de Gestão, Planejamento e Auditoria do SUS

SMSA SECRETARIA MUNICIPAL DE SAÚDE

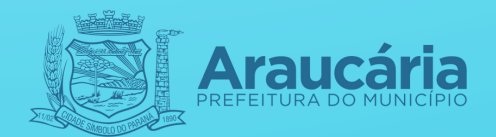

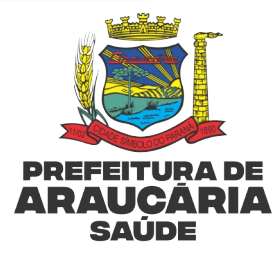

# PROTOCOLO ADMINISTRATIVO – MÓDULO REGULAÇÃO

Araucária, 19 de novembro de 2024.

Versão 1

Página |2 de 56

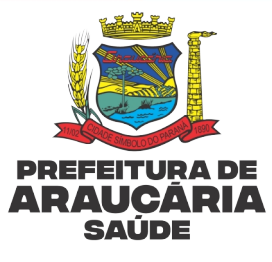

#### PODER EXECUTIVO

#### PREFEITO

Hissam Hussein Dehaini

#### **VICE-PREFEITO**

Hilda Lukalski Seima

# SECRETÁRIO DE GOVERNO

Franciele de Souza Metka Grebos

Página |3 de 56

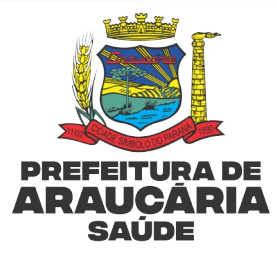

### SECRETARIA MUNICIPAL DE SAÚDE

#### SECRETÁRIO

Bruno Rodelli Mendes Fontes

#### **OUVIDORIA EM SAÚDE**

Tatiane Vaz Storrer

#### DIREÇÃO GERAL

Lourival Brasil Felicio

#### DIREÇÃO TÉCNICA

Patricia Beleski Carvalho de Oliveira

#### DIREÇÃO ASSISTENCIAL

Lucas Foltz

#### DEPARTAMENTO DE ATENÇÃO PRIMÁRIA

Regina Mendonça de Carvalho

#### DEPARTAMENTO DE ATENÇÃO SECUNDÁRIA

Carolina de Almeida Torres

#### HOSPITAL MUNICIPAL DE ARAUCÁRIA

Juliana Contini

#### DEPARTAMENTO DE ATENÇÃO PSICOSSOCIAL

Kelly Rosa Rigoni Lavarias

#### DEPARTAMENTO DE URGÊNCIA E EMERGÊNCIA

Ana Maria Taborda

#### DEPARTAMENTO DE VIGILÂNCIA EM SAÚDE

Alexandro André Radin

#### DEPARTAMENTO DE PLANEJAMENTO, GESTÃO E AUDITORIA

Alana Elisabeth Kuntze Ferreira

#### NÚCLEO ADMINISTRATIVO FINANCEIRO

Fernanda Mello Ribeiro

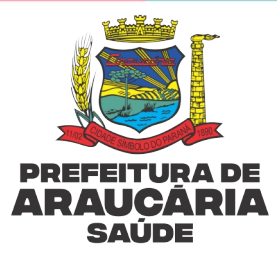

# ELABORAÇÃO

Camila Killing Santos – Assessoria Departamento de Planejamento Gestão e Auditoria – DPGA; Marisa Ferraz Gavronski Gawron - Assessoria Direção Assistencial – DA; Simone Maria Machado dos Santos – Coordenação da Central de Regulação Ambulatorial de Araucária – CRA;

Taciany Campos de Lima - Direção de Ciência e Inovação – Secretaria Municipal de Ciência, Inovação, Tecnologia e Desenvolvimento Econômico

# Colaboração técnica

Alexsandro Fabiano Zavadniak – Médico Auditor

Andreia Cristina de Brito Cordeiro – Enfermeira Auditora do Núcleo de Auditoria em Saúde

Anderson Aparecido Primo – Coordenador do Núcleo de Auditoria em Saúde

Gabrielle Téo Basílio – Acadêmica de Enfermagem

Nicole dos Santos Silveira – Técnica do IPM

# Diagramação e revisão

Direção de Planejamento, Gestão e Auditoria - DPGA

Núcleo de Qualidade em Saúde - NQS

Direção Assistencial – DA

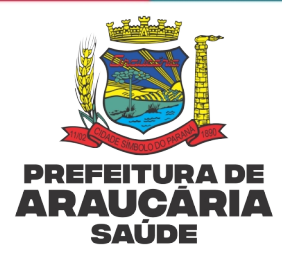

# LISTA DE FIGURAS

| Figura 1: Passo a passo para gerar relatório de encaminhamentos para especialidades    |            |
|----------------------------------------------------------------------------------------|------------|
| exames e procedimentos retornados pelo regulador/auditor para                          |            |
| correções/adequações2                                                                  | 23         |
| Figura 2: Filtros para gerar relatório de encaminhamentos para ESPECIALIDADES,         |            |
| EXAMES E PROCEDIMENTOS retornados pelo regulador/auditor por Unidade/Serviço           |            |
| de origem do encaminhamento2                                                           | 24         |
| Figura 3: Notificação enviada ao profissional solicitante/Unidade/Serviço de origem do | С          |
| encaminhamento2                                                                        | 25         |
| Figura 4: Filtros para gerar relatório de encaminhamentos cancelados pelo regulado. 2  | 26         |
| Figura 5: Notificação enviada ao profissional solicitante/Unidade/Serviço de origem do | С          |
| encaminhamento2                                                                        | 27         |
| Figura 6: Abertura da notificação enviada ao profissional solicitante para realizar as |            |
| correções/adequações2                                                                  | 28         |
| Figura 7: Tela para realizar as correções/adequações2                                  | 29         |
| Figura 8: Filtro para gerar relatório de encaminhamentos devolvidos para               |            |
| correção/adequação por profissional solicitante                                        | 30         |
| Figura 9: Complementação de dados                                                      | 30         |
| Figura 10: Como realizar assinatura digital de encaminhamentos realizados              |            |
| previamente3                                                                           | 31         |
| Figura 11: Relatório de encaminhamentos que aguardam avaliação/reavaliação pelo        |            |
| regulador/auditor                                                                      | 32         |
| Figura 12: Filtro para complemento de dados                                            | 34         |
| Figura 13: Alterações através do complemento de dados                                  | 35         |
| Figura 14: Passo a passo para gerar relatório de encaminhamentos bloqueados para       |            |
| regulação administrativa                                                               | 37         |
| Figura 15: Histórico de bloqueio                                                       | 38         |
| Figura 16: Para visualizar agenda dos atendimentos realizados previamente              | 39         |
| Figura 17: Opções de impressão                                                         | 39         |
| Figura 18: Inclusão de dados clínicos/justificativa4                                   | 11         |
| Figura 19: Filtro para alterações de subespecialidade4                                 | 12         |
| Figura 20: Realização da alteração4                                                    | 13         |
| Figura 21: Justificativa da alteração4                                                 | 13         |
| Figura 22: Opções de impressão – documentos personalizado4                             | <b>1</b> 5 |
| Figura 23: Formulário de solicitação de alteração do grau de Prioridade4               | <b>1</b> 5 |
| Figura 24: Formulário para preenchimento de Solicitação de Alteração de Prioridade.4   | 16         |
| Figura 25: Documento da Alteração de Prioridade4                                       | 17         |
| Figura 26: Caminho para gerar o relatório de solicitação de alteração do grau de       |            |
| prioridade4                                                                            | 18         |
| Figura 27: Caminho para gerar planilha formato excel4                                  | 18         |
| Figura 28: Visualizar o formulário de solicitação de alteração do grau de prioridade4  | 19         |
| Figura 29: Visualizar regulação5                                                       | 50         |
|                                                                                        |            |

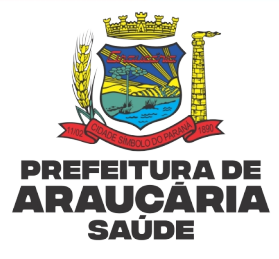

| Figura 30: Histórico do processo de Regulação      | 50 |
|----------------------------------------------------|----|
| Figura 31: Notificação ao profissional solicitante | 51 |
| Figura 32. Tela para inserção de encaminhamento    | 52 |
| n Bara 52. Tela para moerção de encammamento       |    |

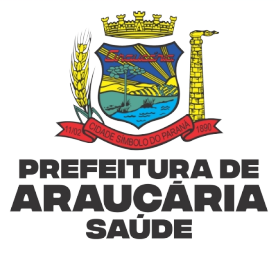

# LISTA DE FLUXOGRAMAS

| Fluxograma 1: Queda de internet                   | 53 |
|---------------------------------------------------|----|
| Fluxograma 2: Queda de energia elétrica           | 53 |
| Fluxograma 3: Profissional sem assinatura digital | 54 |

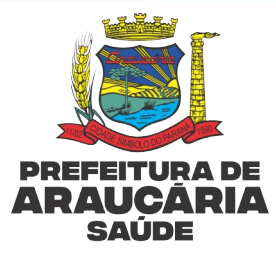

# LISTA DE QUADROS

| Quadro 1: Critérios de priorização                               | 17 |
|------------------------------------------------------------------|----|
| Quadro 2: Especialidades que passam por regulação técnica da CRA | 18 |
| Quadro 3: Exames e procedimentos que passam por auditoria do NAS | 19 |

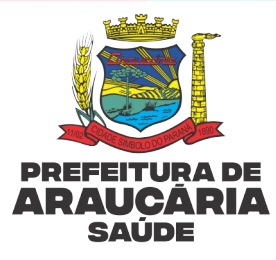

# LISTA DE SIGLAS

- APAC Procedimentos de Alta Complexidade/Custo
- CRA Central de Regulação Ambulatorial
- DPGA Departamento de Planejamento, Gestão e Auditoria
- NAS Núcleo de Auditoria em Saúde
- PNR Política Nacional de Regulação
- PNRS Política Nacional de Regulação do SUS
- SMSA Secretaria Municipal de Saúde de Araucária

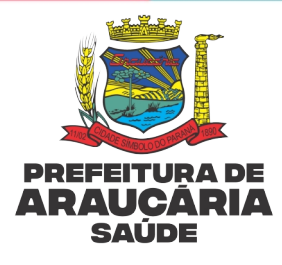

# SUMÁRIO

| 1. APRESENTAÇÃO                                                                                              | 13      |
|----------------------------------------------------------------------------------------------------|---------|
| 2. INTRODUÇÃO                                                                                                | 14      |
| 2.1 Central De Regulação Ambulatorial – CRA                                                                  | 14      |
| 2.2 Núcleo de Auditoria em Saúde – NAS                                                                       | 15      |
| 3.FLUXOS REGULATÓRIOS E DE AUDITORIA                                                                         | 16      |
| 3.1 Tipos de Regulação                                                                                       | 16      |
| 3.1.1 Regulação Administrativa (Filas de Espera)                                                             | 16      |
| 3.1.2 Regulação Técnica                                                                                      | 16      |
| 3.2 Fluxo da Auditoria (NAS)                                                                                 | 16      |
| 4.CRITÉRIOS DE PRIORIZAÇÃO                                                                                   | 16      |
| 5. MÓDULO REGULAÇÃO                                                                                          | 17      |
| 5.1 Funcionalidades do Módulo Regulação                                                                      | 18      |
| 6. REGULAÇÃO TÉCNICA/AUDITORIA                                                                               | 18      |
| 6.1 Especialidades com Regulação Técnica                                                                     | 18      |
| 6.2 Exames e Procedimentos Auditados                                                                         | 19      |
| 7. ROTINA DE ENCAMINHAMENTO PARA ESPECIALIDADES, EXAMES E PROCEDIMENTOS CO<br>REGULAÇÃO TÉCNICA/AUDITORIA    | M<br>21 |
| 7.1 Critérios Avaliados na Regulação Técnica                                                                 | 21      |
| 7.2 Critérios Avaliados na Auditoria                                                                         | 21      |
| 8. RETORNO AO PROFISSIONAL SOLICITANTE PARA ADEQUAÇÕES DE ENCAMINHAMENTOS<br>COM REGULAÇÃO TÉCNICA/AUDITORIA | 22      |
| 8.1 Cancelamento De Encaminhamentos                                                                          | 25      |
| 9. ROTINA PARA CORREÇÕES/ADEQUAÇÕES DOS ENCAMINHAMENTOS                                                      | 26      |
| 9.1 Notificação de Solicitação de Correção/Adequação de Encaminhamento                                       | 27      |
| 9.2 Correção/Adequação do Encaminhamento realizada através de relatórios                                     | 30      |
| 9.3 Correções/Adequações Referente a Assinatura Digital                                                      | 31      |
| 10. CORREÇÕES/ADEQUAÇÕES DE ENCAMINHAMENTOS ANTES DE PASSAR PELO PROCESSO<br>REGULATÓRIO/AUDITORIA           | )<br>33 |
| 10.1 Complemento de Dados Clínicos/justificativa, alteração do Grau de prioridade e/ou<br>subespecialidade   | 34      |
| 11. CORREÇÕES/ADEQUAÇÕES DE ENCAMINHAMENTOS APÓS PASSAR PELO PROCESSO<br>REGULATÓRIO/AUDITORIA               | 35      |
| 12. REGULAÇÃO ADMINISTRATIVA                                                                                 | 36      |
| 12.1 Critérios Avaliados na Regulação Administrativa                                                         | 36      |
|                                                                                                    |         |

Página |11 de 56

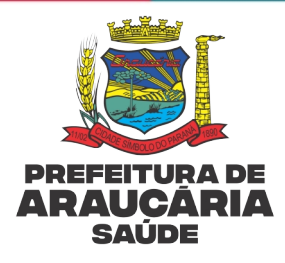

| 13. COMO GERAR RELATÓRIO DE ENCAMINHAMENTOS PARA ADEQUAÇÕES/CORREÇÕES NAS<br>FILAS COM REGULAÇÃO ADMINISTRATIVA37 |
|----------------------------------------------------------------------------------------------------|
| 14. COMO REALIZAR AS CORREÇÕES/ADEQUAÇÕES NAS FILAS COM REGULAÇÃO<br>ADMINISTRATIVA                               |
| 14.1 Realização de Assinatura Digital38                                                                           |
| 14.2 Regularização do Encaminhamento Feito Por Profissional Não Habilitado40                                      |
| 14.3 Complemento de Dados Clínicos/Justificativa em Filas com Regulação Administrativa.40                         |
| 14.4 Alteração de Subespecialidade41                                                                              |
| 14.5 Consultas Condicionadas a Realização de exames prévios44                                                     |
| 14.6 Justificativa de Falta44                                                                                     |
| 15. SOLICITAÇÃO DE ALTERAÇÃO DO GRAU DE PRIORIDADE44                                                              |
| 15.1 Rotina Para Gerar Relatório das Solicitações de Alteração do Grau de Prioridade47                            |
| 15.2 Solicitações de Alteração do Grau de Prioridade Não Aprovadas pela Regulação Técnica<br>51                   |
| 16. ENCAMINHAMENTOS DE PRESTADORES EXTERNOS51                                                                     |
| 17. FLUXOS DE CONTINGÊNCIA52                                                                                      |
| 18. REFERÊNCIAS                                                                                                   |
| 19. HISTÓRICO DE REVISÕES                                                                                         |

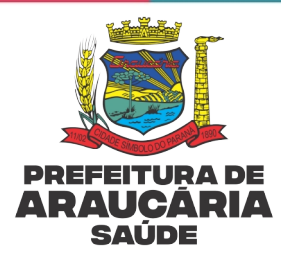

# 1. APRESENTAÇÃO

Diante da obrigatoriedade legal e moral dos gestores em otimizar a utilização de recursos públicos, ter protocolos estabelecidos ajuda a garantir que os procedimentos sejam realizados de maneira consistente e padronizada, a fim de reduzir a possibilidade de erros e garantir um atendimento de qualidade uniforme para todos os usuários.

Nesse intuito, a Secretaria Municipal de Saúde de Araucária apresenta o **Protocolo Administrativo Módulo Regulação**, que foi desenvolvido considerando a necessidade de apoiar os profissionais de saúde que prestam serviços na Rede Municipal na utilização do sistema IPM.

O departamento responsável pelo processo de regulação em Araucária é nomeado DPGA – Departamento de Planejamento, Gestão e Auditoria e foi instituído no município pela Lei n° 1336/2002, sendo incumbido por elaborar, mediar e acompanhar projetos estratégicos para a organização e execução das ações gestoras da SMSA, em conjunto com os demais departamentos, seja na esfera assistencial ou na esfera orçamentária e financeira.

As informações constantes nesta ferramenta visam auxiliar os profissionais de saúde, estabelecendo fluxo de encaminhamento de Referência/Contra Referência de consultas especializadas e exames de apoio diagnóstico na rede de saúde de Araucária.

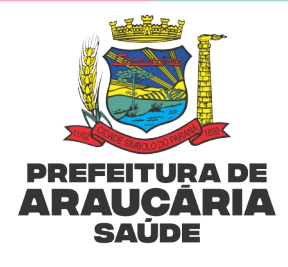

# 2. INTRODUÇÃO

#### 2.1 Central De Regulação Ambulatorial – CRA

A regulação do acesso em saúde, segundo o Ministério da Saúde(2006), é o conjunto de relações, saberes, tecnologias e ações que intermedeiam a demanda dos usuários dos serviços de saúde e o acesso a eles segundo diferentes perfis de demanda e de oferta, estabelecida por meio de ações para a garantia do direito constitucional do acesso à saúde em observância aos princípios constituídos no Sistema Único de Saúde (SUS).

A CRA compõe o Departamento de Planejamento, Regulação e Auditoria – DPGA e atua em conformidade com a Portaria n° 1.559, de 1° de agosto de 2008, que institui a Política Nacional de Regulação em Saúde do SUS (PNRS) do Ministério da Saúde, com objetivo de contribuir para promoção do acesso equânime, universal e integral aos usuários do SUS.

Desta forma cabe à CRA a regulação do acesso dos usuários aos serviços ambulatoriais, incluindo consultas especializadas, exames, terapias, órtese e prótese e cirurgias ambulatoriais, tendo como compromisso garantir uma Rede de Atenção à Saúde efetiva.

A Constituição Brasileira na Seção II, do Art. 196, da Saúde declara que:

(...) A saúde é direito de todos e dever do Estado, garantido mediante políticas sociais e econômicas que visem a redução do risco de doença e de outros agravos e ao acesso universal e igualitário às ações e serviços para sua promoção, proteção e recuperação. (BRASIL, 1988)

Está explícito o dever constitucional do estado, em todas as esferas de governo, de promover entre outras obrigações a integralidade no atendimento à população.

A Portaria nº 1.559 de 1º de Agosto de 2008 estabelece a Política Nacional de Regulação (PNR), com métodos, objetivos, objetos e sujeitos da regulação:

Art. 2º estabelece que as ações devem ser integradas nas três dimensões de atuação.

Item I – declara que a portaria tem como objeto os sistemas municipais e como sujeitos os respectivos gestores.

Item II – o objetivo é garantir a adequada prestação de serviços à população, via adoção de estratégias e micro-diretrizes para a regulação do acesso à assistência à saúde.

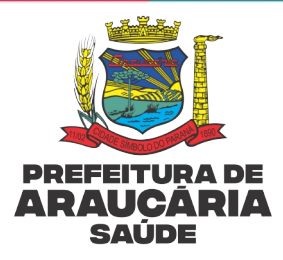

Item III – especifica que a abrangência do exercício da autoridade sanitária inclui a regulação médica e deve ser baseada em protocolos que considerem a classificação de risco e demais critérios de priorização.

O Art. 4º declara que dentre as ações contempladas por autoridades sanitárias está a elaboração e incorporação de protocolos de regulação que ordenam fluxos assistenciais.

O Art. 6º declara a obrigatoriedade de cada esfera de governo em implantar e aprimorar processos de trabalho na Regulação de Acesso.

# 2.2 Núcleo de Auditoria em Saúde – NAS

A implementação do Sistema Municipal de Auditoria do Sistema Único de Saúde (SUS) no Município de Araucária foi um marco significativo ao estabelecer as diretrizes e mecanismos para aprimorar a gestão e a fiscalização dos recursos destinados à saúde. Tal iniciativa foi respaldada pela Lei Municipal nº 1336, promulgada em 1º de julho de 2002, e pelo Decreto Municipal nº 17.394, de 27 de dezembro de 2002, e evidencia o compromisso das autoridades locais com a transparência, a eficácia e a responsabilização no âmbito da saúde pública.

O município de Araucária apresenta uma demanda permanente e crescente por exames de média e alta complexidade, exigindo a participação dos auditores neste processo para garantir a eficiência e eficácia do serviço de saúde pública ofertado no Município.

O setor de auditoria da saúde desempenha um papel crítico na gestão eficiente, na garantia da qualidade, otimização no uso de recursos públicos e na melhoria contínua dos serviços prestados à população.

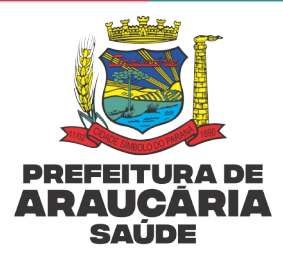

#### **3.FLUXOS REGULATÓRIOS E DE AUDITORIA**

A Central de Regulação Ambulatorial (CRA) pratica dois tipos de fluxos regulatórios, sendo: Administrativo e Técnico.

# 3.1 Tipos de Regulação

3.1.1 Regulação Administrativa (Filas de Espera)

Os encaminhamentos são avaliados por profissionais de formação de nível técnico/médio, identificam os critérios administrativos do encaminhamento.

# 3.1.2 Regulação Técnica

Realizada por profissional de nível superior, denominado regulador que tem como papel fundamental a avaliação dos critérios clínicos dos encaminhamentos para consultas especializadas (quadro 2);

#### 3.2 Fluxo da Auditoria (NAS)

No processo de auditoria as análises são realizadas por profissionais de nível médio ou superior, denominados auditores, que avaliam critérios clínicos e administrativos dos encaminhamentos para exames e procedimentos de média e alta complexidade, conforme **quadro 03.** 

# 4.CRITÉRIOS DE PRIORIZAÇÃO

A avaliação dos critérios de priorização dos encaminhamentos são realizados conforme diretrizes e consensos de cada especialidade, conforme o Protocolo de Regulação Ambulatorial – Clínica Médica 2022 <u>acesse aqui.</u>

Embasado nos protocolos de regulação do acesso disponibilizados pelo Ministério da Saúde, do Protocolo de Regulação Ambulatorial – Clínica Médica.

O profissional solicitante avalia a condição clínica do usuário no momento do atendimento e define o grau de prioridade do encaminhamento. Cabe ao regulador decidir com base nos critérios clínicos constantes no encaminhamento pela aprovação, alteração do grau de prioridade ou solicitação de complemento de dados que

Página |16 de 56

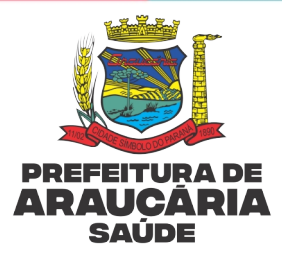

justifiquem a prioridade indicada, aplicando o mais adequado para cada caso, conforme quadro abaixo:

| CRITÉRIOS DE PRIORIDADE |                                                               |                                                                                                    |
|-------------------------|---------------------------------------------------------------|----------------------------------------------------------------------------------------------------|
| Classificação IPM       | Classificação IPM Grau de Prioridade                          |                                                                                                    |
| Emergência              | Prioridade O. Não deve ser encaminhado para fila ambulatorial | Emergência que necessita do<br>atendimento imediato                                                                              |
| Muito Urgente           | Prioridade 1                                                  | Usuários que necessitam de<br>atendimento especializado<br>prioritário por possíveis/ ou<br>prováveis complicações.              |
| Urgente                 | Prioridade 2                                                  | Usuários que necessitam de<br>atendimento especializado em curto<br>período de tempo.                                            |
| Pouco Urgente           | Prioridade 3                                                  | São situações clínicas sem gravidade<br>que necessitam de atendimento<br>especializado eletivo.                                  |
| Não Urgente             | Prioridade 4                                                  | Usuários que necessitam de<br>atendimento especializado não<br>prioritário e podem ser<br>acompanhados inicialmente pela<br>APS. |

# Quadro 1: Critérios de priorização

Fonte: Adaptado do Sistema Nacional de Regulação (SISREG)

**ATENÇÃO:** Os usuários que se enquadrem no critério clínico <u>emergência</u> não podem, em hipótese alguma, ser inseridos e aguardar em lista de espera ambulatorial, sob pena de graves comprometimentos clínicos e/ou físicos, são quadros clínicos que necessitam de atendimento imediato.

# 5. MÓDULO REGULAÇÃO

O módulo regulação foi desenvolvido considerando a necessidade de gerenciar e operacionalizar o processo de regulação e auditoria do acesso Ambulatorial, o fluxo

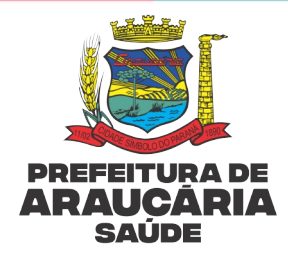

regulatório e de agendamento de consultas, exames e procedimentos de alta complexidade.

A Secretaria Municipal de Saúde de Araucária utiliza para gerenciamento dos encaminhamentos o sistema informatizado IPM, através do módulo regulação, utilizado pela Central de Regulação Ambulatorial (CRA), Núcleo de Auditoria em Saúde (NAS) e toda a Rede de Atenção à Saúde (RAS), onde os encaminhamentos de consultas ambulatoriais especializadas, procedimentos e exames complementares passam pelos processos de regulação e/ou auditoria.

# 5.1 Funcionalidades do Módulo Regulação

- Processo de regulação de consultas e procedimentos;
- Processo de auditoria de exames e procedimentos de alta complexidade;
- Retorno para correção/adequação de encaminhamentos.

# 6. REGULAÇÃO TÉCNICA/AUDITORIA

Os fluxos de encaminhamentos que passam por Regulação Técnica (quadro 2) e/ou Auditoria (quadro 3) passarão a ser gerenciados através do Módulo Regulação.

# 6.1 Especialidades com Regulação Técnica

|    | ESPECIALIDADE   | SUB ESPECIALIDADE         |
|----|-----------------|---------------------------|
| 1. | Cardiologia     | Cardiologia               |
| 2. | Cirurgia Geral  | Cirurgia Geral Adultos    |
| 3. | Coloproctologia | Coloproctologia           |
|    |                 | Endocrinologia Adulto     |
| 4. | Endocrinologia  | Endocrinologia Pediátrica |
| 5. | Ginecologia     | Cirurgia ginecológica     |
| 6. | Hematologia     | Hematologia               |
| 7. | Mastologia      | Mastologia Externos       |
| 0  | Neurologia      | Neurologia Adulto         |
| ō. | neuroiogia      | Neurologia Pediátrica     |

Quadro 2: Especialidades que passam por regulação técnica da CRA

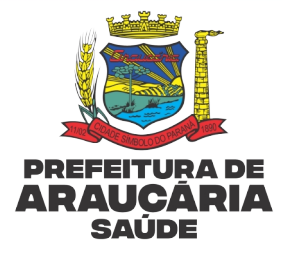

| 0 Operatoria Clímica     | Oncologia Adulto – Externos      |
|--------------------------|----------------------------------|
| 9. Uncologia clínica     | Oncologia Hematologia – Externos |
| 10. Oncologia Pediátrica | Oncologia Pediátrica – Externos  |
| 11. Pediatria            | Bebê de Risco                    |
|                          | Bebê de Risco Suspeita TEA       |
| 12. Urologia             | Cirurgia – Externos              |
|                          | Urologia Pediátrica              |

Fonte: PMA/SMSA

#### 6.2 Exames e Procedimentos Auditados

#### Quadro 3: Exames e procedimentos que passam por auditoria do NAS

| 1.  | Angioressonância Cerebral                                              |
|-----|------------------------------------------------------------------------|
| 2.  | Angiotomografia de Coronárias                                          |
| 3.  | Angiotomografia de Crânio                                              |
| 4.  | Artro Ressonância Magnética                                            |
| 5.  | Avaliação Urodinâmica Completa                                         |
| 6.  | Biopsia de Próstata Via Retal c/ Anestesia Geral                       |
| 7.  | Biópsia de Tireóide ou Paratireóide – PAAF                             |
| 8.  | Cintilografia de Miocárdio Estresse / Repouso                          |
| 9.  | Cintilografia de Ossos c/ ou s/ Fluxo Sanguineo (Corpo Inteiro)        |
| 10. | Cintilografia de Paratireoides                                         |
| 11. | Cintilografia p/ Pesquisa de Refluxo Gastro-Esofágico                  |
| 12. | Cintilografia Renal/Renograma (Qualitativa e/ou Quantitativa)          |
| 13. | Cintilografia de Tireóide                                              |
| 14. | Clister Opaco c/ Duplo Contraste                                       |
| 15. | Colonoscopia (Coloscopia)                                              |
| 16. | Densitometria Óssea                                                    |
| 17. | Determinação de Cariótipo em Sangue Periférico (c/ técnicas de bandas) |
| 18. | Ecocardiografia de Estresse                                            |
| 19. | Ecocardiografia Transtorácica                                          |
| 20. | Eletroencefalograma (EEG)                                              |
| 21. | Eletroneuromiograma (ENMG)                                             |

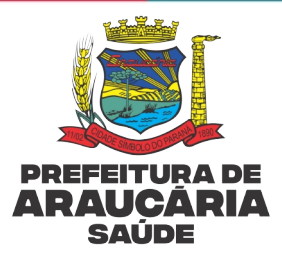

| 22. | Endoscopia Digestiva Alta / Esofagogastroduodenoscopia                                            |
|-----|---------------------------------------------------------------------------------------------------|
| 23. | Endoscopia Perioral com Sedação para Crianças                                                     |
| 24. | Escanometria                                                                                      |
| 25. | Histerossalpingografia                                                                            |
| 26. | Holter 24 HS (Monitoramento do Sistema Holter - 3 canais)                                         |
| 27. | Laringoscopia                                                                                     |
| 28. | Monitorização Ambulatorial da Pressão Arterial (M.A.P.A.)                                         |
| 29. | Nasofibroscopia (Videolaringoscopia)                                                              |
| 30. | Polissonografia                                                                                   |
| 31. | Potencial Evocado do Auditivo de Curta, Média e Longa Latência                                    |
| 32. | Punção p/ Biopsia de Mama                                                                         |
| 33. | Radiografia de Intestino Delgado (Trânsito)                                                       |
| 34. | Ressonância Magnética de Abdômen Superior                                                         |
| 35. | Ressonância Magnética de Articulações / Temporo-Mandibular (Bilateral)                            |
| 36. | Ressonância Magnética de Bacia / Pelve / Abdômen Inferior                                         |
| 37. | Ressonância Magnética de Coluna                                                                   |
| 38. | Ressonância Magnética de Coração / Aorta c/ Cine                                                  |
| 39. | Ressonância Magnética de Crânio                                                                   |
| 40. | Ressonância Magnética de Membro Inferior (Unilateral)                                             |
| 41. | Ressonância Magnética de Membro Superior (Unilateral)                                             |
| 42. | Ressonância Magnética de Sela Túrcica                                                             |
| 43. | Ressonância Magnética de Tórax                                                                    |
| 44. | Ressonância Magnética de Vias Biliares / Colangiorressonância                                     |
| 45. | Retossigmoidoscopia                                                                               |
| 46. | Tomografia de Coerência Óptica                                                                    |
| 47. | Tomografia Computadorizada de Articulações                                                        |
| 48. | Tomografia de Hemitórax, Pulmão ou do Mediastino                                                  |
| 49. | Tomografia Computadorizada de Segmentos Apendiculares (Braço, Antebraço, Mão, Coxa,<br>Perna, Pé) |
| 50. | Tomografia Computadorizada de Tórax                                                               |
| 51. | Tomografia Por Emissão de Pósitrons (Pet-Ct)                                                      |
| 52. | Ultrassonografia Doppler de Fluxo Obstétrico                                                      |
| 53. | Ultrassonografia de Globo Ocular / Órbita (Monocular)                                             |
| 54. | Ultrassonografia de Tórax (Extracardiaca)                                                         |

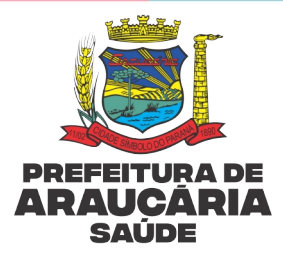

| 55. Ultrassonografia Transfontanela  |  |
|--------------------------------------|--|
| 56. Uretrocistografia                |  |
| 57. Urografia Venosa                 |  |
| 58. Vectoeletronistagmografia (Veng) |  |

Fonte: PMA/SMSA/IPM

# 7. ROTINA DE ENCAMINHAMENTO PARA ESPECIALIDADES, EXAMES E PROCEDIMENTOS COM REGULAÇÃO TÉCNICA/AUDITORIA

Os usuários deverão ser encaminhados via sistema informatizado de prontuário eletrônico para especialidades, exames e procedimentos, os quais passarão por regulação técnica conforme quadro 2, ou auditoria quadro 3, entrarão na fila com status **"bloqueado regulação"**, dispensando a necessidade de desbloqueio manual pelo marcador, sendo este desbloqueio realizado pelo regulador/auditor após análise.

A regulação/auditoria será realizada através da fila de espera via sistema de prontuário eletrônico pela equipe de regulação ou auditoria conforme critérios descritos abaixo:

# 7.1 Critérios Avaliados na Regulação Técnica

- Atende aos critérios clínicos;
- Grau de prioridade descrito pelo profissional está adequado a necessidade clínica (Grau de Urgência / Ordem cronológica);
- Pontuação referente ao grau de prioridade, conforme tabela do quadro 01;
- Profissional solicitante autorizado;
- Redirecionamento de especialidade/subespecialidade conforme critério do regulador;
- Assinatura digital do solicitante no encaminhamento (assinatura manual somente em situações de contingência);

# 7.2 Critérios Avaliados na Auditoria

- Indicação clínica;
- Pré requisitos (exames prévios, história clínica e exame físico);
- Profissional solicitante autorizado;

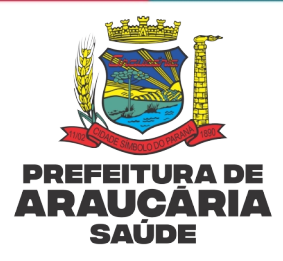

 Assinatura digital do solicitante no encaminhamento (assinatura manual somente em situações de contingência);

Os critérios específicos de cada exame auditado estão descritos no protocolo administrativo – Solicitação de exames complementares, <u>acesse aqui:</u>

Após análise da regulação/auditoria, se atender aos critérios de encaminhamento conforme protocolos, o regulador ou auditor altera na fila o status para **"em espera"**.

Identificando a necessidade de correção/adequação será retornado para o profissional assistente promover as adequações.

# 8. RETORNO AO PROFISSIONAL SOLICITANTE PARA ADEQUAÇÕES DE ENCAMINHAMENTOS COM REGULAÇÃO TÉCNICA/AUDITORIA

Os encaminhamentos que **não** atendam aos critérios dispostos acima serão devolvidos <u>via sistema</u> de prontuário eletrônico – IPM, para o serviço de origem do encaminhamento/requisição com *status* **"Retornado Técnico"** para realizar a correção pelo profissional assistente.

O marcador/coordenador/profissional responsável deverá emitir <u>diariamente</u> o relatório de encaminhamentos retornados pelo regulador técnico/auditor para correções/adequações, realizando o monitoramento e comunicação aos profissionais assistentes.

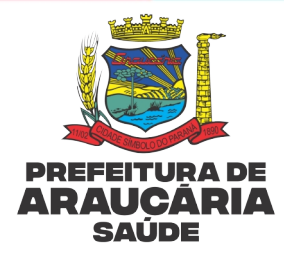

# Figura 1: Passo a passo para gerar relatório de encaminhamentos para especialidades exames e procedimentos retornados pelo regulador/auditor para

|         |          |          |                             | _      | CO                     | r   | reções/adequa             | açoes                                  |         |                  |                            |            |
|---------|----------|----------|-----------------------------|--------|------------------------|-----|---------------------------|----------------------------------------|---------|------------------|----------------------------|------------|
| 晶 Ate   | ndime    | nto \ Ag | gendamento ( En             | astros | Atendimento            | Cor | nsultas 🖨 Relatórios 🛓    | Importações 🏦 Expor                    | tações  | Sistema          | a ☆ ? -                    | <b>. x</b> |
| Filtros |          |          |                             |        | Agendamento            | Þ   | Consultas                 |                                        |         |                  |                            | _          |
|         |          | Filt     | tro: Data de Entra          | da     | Farmacêutico           | Þ   | Procedimentos             |                                        |         |                  |                            |            |
| Un      | idade d  | de Orige | em: Smsa                    |        | Ambulatorial           | Þ   | Convênios 🕨 🕨             | <ul> <li>Especialidade de C</li> </ul> | Drigem: | Todas            | *                          |            |
|         |          | Situaç   | ão: Retornado té            | nico   | UPA                    | Þ   | Lista de Espera 🔹 🕨       | Consultas                              | dado:   | Todos            | ~                          |            |
| Especia | alidade  | Solicita | da: Todas                   |        | SAMU                   |     | Transportes               | Procedimentos                          | nsulta: | Todos            | ~                          |            |
| Situad  | cão da   | Regulac  | ão: Todas                   |        | Multiprofissional      | Þ   | Profissionais Ausentes    | Programas de Saúde                     |         |                  |                            |            |
|         |          | ,        |                             | _      | Odontológico           | Þ   | Feriados                  | Regulação 🕨 🕨                          | Espe    | cialidades       |                            |            |
| Q       | Ð        | Q        | Busca refinada              |        | CAPS                   | Þ   | Previsão de Retorno       |                                        | Proc    | edimentos        |                            |            |
|         | C        | ódigo    | Nome do Cliente             | Idade  | Nutricional            | ŀ   | Nome da Unidade de Origem | Nome do Profissional de                | Origem  | Urgência         | Nome da Unidade do Cliente | Situ       |
| 0       | <i>(</i> | 200      | Cliente de Teste            | 27 Ano | Registro de Produção   | Þ   | Smsa                      | Médico Teste                           |         | Não<br>Urgente   | Ubsf Dom Inacio Krause     | No j       |
| 0       | <i>(</i> | 199      | Cliente de Teste            | 27 Ano | Equipamentos/Materiais | •   | Smsa                      | Médico Teste                           |         | Não<br>Urgente   | Ubsf Dom Inacio Krause     | No         |
| 0       | <i>(</i> | 197      | Paciente de Teste<br>Mulher | 14 Ano | RAAS                   | Þ   | Smsa                      | Médico Teste                           |         | Não<br>Urgente   | Ubs Araucaria              | Noj        |
| 0       | Ø        | 192      | Cliente de Teste            | 40 Ano | Imunobiológicos        | Þ   | Smsa                      | Profissional Teste Regulador           | r       | Muito<br>Urgente | Ubs Sao Francisco de Assis | No         |
|         |          |          |                             |        | Laboratorial           | Þ   |                           |                                        |         |                  |                            |            |
|         |          |          |                             |        | Radiológico            | Þ   |                           |                                        |         |                  |                            |            |
|         |          |          |                             |        | Ultrassonografia       | ŀ   |                           |                                        |         |                  |                            |            |
|         |          |          |                             |        | Controle de Exames     | ŀ   |                           |                                        |         |                  |                            |            |
|         |          |          |                             |        | Controle de AIH        | Þ   |                           |                                        |         |                  |                            |            |
|         |          |          |                             |        | Controle de APAC       | ŀ   |                           |                                        |         |                  |                            |            |
|         |          |          |                             |        | Controle de Sessão     |     |                           |                                        |         |                  |                            |            |
|         |          |          |                             |        | Assistenciais          | Þ   |                           |                                        |         |                  |                            |            |
|         |          |          |                             |        | Conselho Tutelar       | Þ   |                           |                                        |         |                  |                            |            |
|         |          |          |                             |        | Transportes            | Þ   |                           |                                        |         |                  |                            |            |
|         |          |          |                             |        | Zoonoses               | Þ   |                           |                                        |         |                  |                            |            |
|         |          |          |                             |        | ACS                    | ŀ   |                           |                                        |         |                  |                            |            |
|         |          |          |                             |        | Laudos BPA-I           |     |                           |                                        |         |                  |                            |            |
|         |          |          |                             |        |                        |     |                           |                                        |         |                  |                            |            |
|         |          |          |                             |        |                        |     |                           |                                        |         |                  |                            |            |
|         |          |          |                             |        |                        |     |                           |                                        |         |                  |                            |            |
|         |          |          |                             |        | H m                    |     |                           |                                        |         |                  |                            |            |

#### Fonte: IPM

**ATENÇÃO:** Em todos os relatórios gerados é necessário realizar pelo menos dois filtros diferentes para contemplar os encaminhamentos devolvidos pela Central de Regulação Ambulatorial (CRA) e Núcleo de Auditoria em Saúde (NAS).

Retornos da Central de Regulação Ambulatorial:

 Atendimento – Agendamento – Lista de espera – Regulação – <u>ESPECIALIDADES</u>

Retornos do Núcleo de Auditoria em saúde:

 Atendimento – Agendamento – Lista de espera – Regulação – <u>PROCEDIMENTOS</u>

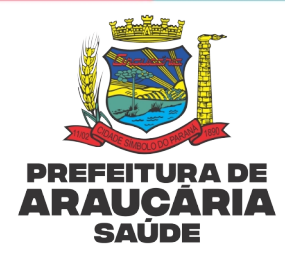

# Figura 2: Filtros para gerar relatório de encaminhamentos para ESPECIALIDADES, EXAMES E PROCEDIMENTOS retornados pelo regulador/auditor por Unidade/Serviço de origem do encaminhamento.

| 🔒 Ate   | endimer   | nto \ Ag           | endamento \ Lis            | sta de Es | pera \ | Regulaçã   | o \ Especia          | lidade  | S                    |       |                              |                  | ☆ <b>?</b> -               | <b>- ×</b> |
|---------|-----------|--------------------|----------------------------|-----------|--------|------------|----------------------|---------|----------------------|-------|------------------------------|------------------|----------------------------|------------|
| Filtros |           |                    |                            |           |        |            |                      |         |                      |       |                              |                  |                            |            |
|         |           | Filtr              | o: Data de Entra           | da        |        | ✓ Ig       | jual a               | ~       |                      |       |                              |                  |                            |            |
| U       | nidade d  | le Origer          | m: Smsa                    |           | Ŧ      | Ur         | nidade do C          | liente: | Todas                | ۳     | Especialidade de Origem:     | Todas            | •                          |            |
|         |           | Situaçã            | o: Retornado téo           | cnico     | $\sim$ |            | Urg                  | gência: | Todas                | ~     | Agendado:                    | Todos            | ~                          |            |
| Espec   | ialidade  | Solicitad          | la: Todas                  |           | •      | Subespecia | alidade Soli         | citada: | Todas                | ~     | Tipo de Consulta:            | Todos            | ~                          |            |
| Situa   | ação da F | Regulaçã           | o: Todas                   |           | ~      |            |                      |         |                      |       |                              |                  |                            |            |
|         |           | -                  |                            |           |        |            |                      |         |                      |       |                              |                  |                            |            |
| Q       | Ð         | Q                  | Busca refinada             |           | Q      | Ł          |                      |         |                      |       |                              |                  |                            |            |
|         | Co        | ódigo              | Nome do Cliente            | Idade     | Data d | le Entrada | Situação             | Nome    | da Unidade de Origem | No    | ne do Profissional de Origem | Urgência         | Nome da Unidade do Cliente | Situ       |
| 0       | e 🖉       | 200 C              | liente de Teste            | 27 Anos   | 19/    | /08/2024   | Retornado<br>Técnico | Smsa    |                      | Méd   | ico Teste                    | Não<br>Urgente   | Ubsf Dom Inacio Krause     | No         |
| 0       | ø         | 199 C              | liente de Teste            | 27 Anos   | 19/    | /08/2024   | Retornado<br>Técnico | Smsa    |                      | Méd   | ico Teste                    | Não<br>Urgente   | Ubsf Dom Inacio Krause     | No         |
| 0       | 1         | 197 <mark>P</mark> | aciente de Teste<br>Iulher | 14 Anos   | 16/    | /08/2024   | Retornado<br>Técnico | Smsa    |                      | Méd   | ico Teste                    | Não<br>Urgente   | Ubs Araucaria              | No         |
| 0       | 1         | 192 C              | liente de Teste            | 40 Anos   | 19/    | /07/2024   | Retornado<br>Técnico | Smsa    |                      | Profi | ssional Teste Regulador      | Muito<br>Urgente | Ubs Sao Francisco de Assis | No         |
|         |           |                    |                            |           |        |            |                      |         |                      |       |                              |                  |                            |            |

Fonte: IPM

Orientações para gerar os filtros:

- Filtro: Data de Entrada Deixar em Branco;
- Unidade de origem do encaminhamento (Ex. UBS CSA, CET, CAPS, outros);
- Situação: Retornado técnico.

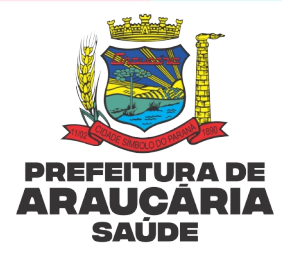

# 8.1 Cancelamento De Encaminhamentos

Figura 3: Notificação enviada ao profissional solicitante/Unidade/Serviço de origem do encaminhamento

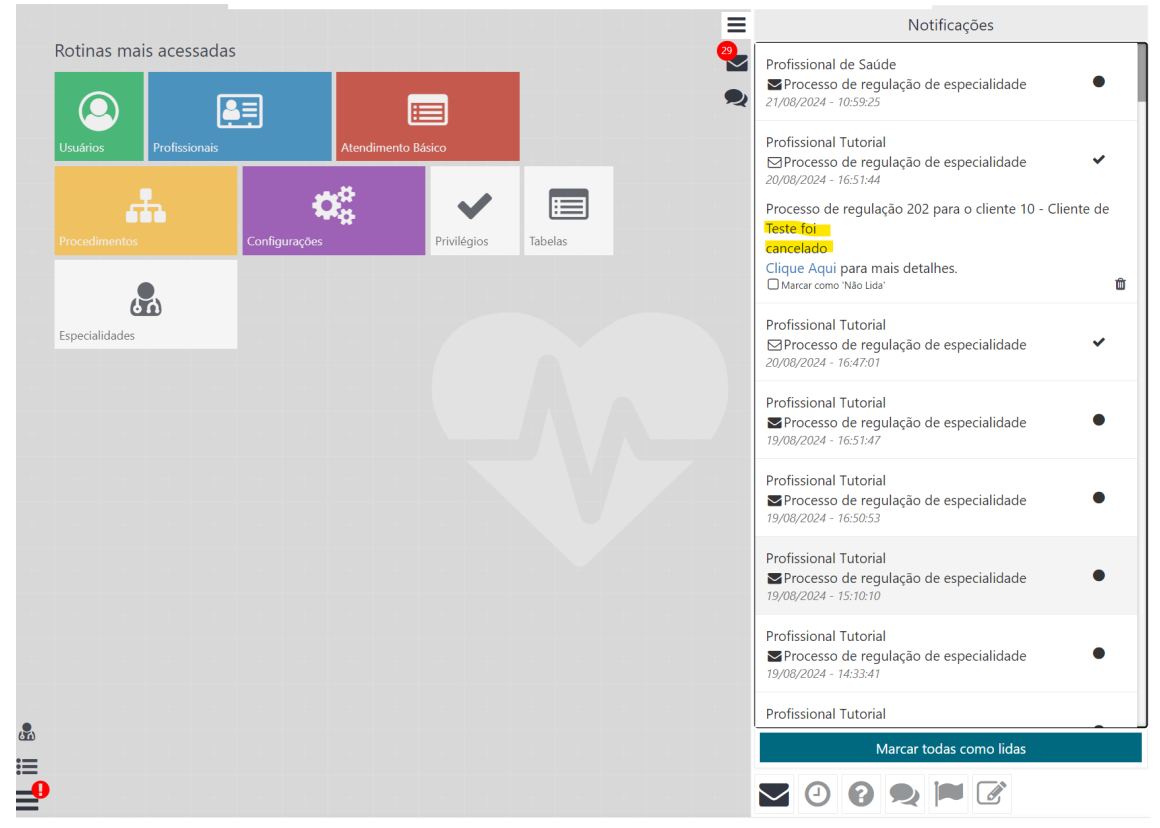

#### Fonte: IPM

Ao clicar no "clique aqui" o profissional terá acesso às informações referentes ao motivo do cancelamento.

**OBS:** O cancelamento ocorre pelo regulador técnico em caso de identificação da necessidade de redirecionamento de especialidade, nesse caso, o próprio regulador emite novo encaminhamento para outra especialidade. Pode ocorrer também por falta de critérios clínicos e/ou duplicidade de encaminhamento na mesma especialidade, nesses casos, sem emissão de novo encaminhamento pelo regulador.

O profissional solicitante/Unidade/Serviço de origem do encaminhamento receberá uma notificação de que foi realizado cancelamento do encaminhamento pelo regulador.

É possível também consultar os encaminhamentos cancelados pelo regulador gerando relatório.

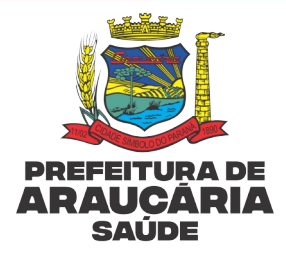

#### Figura 4: Filtros para gerar relatório de encaminhamentos cancelados pelo regulado

| Filtros<br>Filtros<br>Situação Colicitação cancelada<br>Situação da Regulação:<br>Todas<br>Codigo<br>Nome do Cliente Idade<br>O Codigo<br>Nome do Cliente Idade<br>O Codigo<br>Nome do Cliente Idade<br>O Codigo<br>Nome do Cliente Idade<br>O Codigo<br>Nome do Cliente Idade<br>O Codigo<br>Nome do Cliente Idade<br>O Codigo<br>Nome do Cliente Idade<br>Situação<br>O Codigo<br>Nome do Cliente Idade<br>Situação<br>Situação<br>Nome da Unidade do Origem<br>Nome do Profissional de Origem<br>Urgência<br>Situação<br>Nome do Profissional de Origem<br>Urgência<br>Situação<br>Nome do Profissional de Origem<br>Vertencia<br>Situação<br>Nome do Profissional de Origem<br>Vertencia<br>Situação<br>Nome do Profissional de Origem<br>Vertencia<br>Situação<br>Nome do Profissional de Origem<br>Vertencia<br>Nome do Unidade do Cliente<br>Nome do Unidade do Cliente<br>Nome do Nome<br>Nome do Nome<br>Nome do Nome<br>Nome do Nome<br>Nome do Nome<br>Nome do Nome<br>Nome do Nome<br>Nome do No | 晶 Ate    | endim    | nento \ Age   | ndamento \ Lis   | sta de Es | pera \ Reg               | gulação \ Espec              | ialidade  | s                      |      |                              |                | ☆?_                        | ×  |
|----------------------------------------------------------------------------------------------------|----------|----------|---------------|------------------|-----------|--------------------------|------------------------------|-----------|------------------------|------|------------------------------|----------------|----------------------------|----|
| Filtro: Data de Entrada     Unidade de Origen: Situação:   Subsepcialidade de Oliente:     Todas      Especialidade de Origen:   Todas      Especialidade de Origen:   Todas      Especialidade de Origen:   Todas      Especialidade de Origen:   Todas      Especialidade de Origen:   Todas       Especialidade de Origen:   Todas          Especialidade de Origen:   Todas        Especialidade de Origen:   Todas        Especialidade de Origen:   Todas        Especialidade de Origen:   Todas    Especialidade de Origen:     Especialidade de Origen: Todas      Especialidade de Origen: Todas      Especialidade de Origen: Todas  Todas      Especialidade de Origen: Todas Todas      Especialidade de Origen: Todas Todas  O Origen: O Origen: O Origen: O Origen: O Origen: O Origen: O Origen: O Origen: O Origen: O Origen: O Origen: O Origen: O Origen: O Origen: O Origen: O Origen: O Origen: O Origen: O Origen: O Origen: O Origen: O Origen: O Origen: O Origen: <th>Filtros</th> <th></th> <th></th> <th></th> <th></th> <th></th> <th></th> <th></th> <th></th> <th></th> <th></th> <th></th> <th></th> <th></th>                                                                                                    | Filtros  |          |               |                  |           |                          |                              |           |                        |      |                              |                |                            |    |
| Unidade de Origem Smsa Unidade do Cliente Todas Especialidade do Origem Todas Idas   Situação Solicitação cancelada Subespecialidade Solicitada Todas Impência: Todas Impência: Impência:                                                                                                    |          |          | Filtro        | : Data de Entra  | da        |                          | ✓ Igual a                    | ~         | 00/00/0000             |      |                              |                |                            |    |
| Situação Solicitação cancelada   Especialidade Solicitada: Todas   Situação da Regulação: Todas   Tipo de Consulta: Todos   Tipo de Consulta: Todos                                                                                                    | U        | nidad    | e de Origem   | : Smsa           |           | *                        | Unidade do                   | Cliente:  | Todas                  | •    | Especialidade de Origem:     | Todas          | <b>v</b>                   |    |
| Especialidade Solicitada: Todas Subespecialidade Solicitada: Todas Tipo de Consulta: Todos Tipo de Consulta: Todos Tipo de Consulta: Todos Subespecialidade Solicitada: Todas Tipo de Consulta: Todos Subespecialidade Solicitada: Todas Tipo de Consulta: Todos Subespecialidade Solicitada: Todas Tipo de Consulta: Todos Subespecialidade Solicitada: Todas Tipo de Consulta: Todos Subespecialidade Solicitada: Todas Tipo de Consulta: Todos Subespecialidade Solicitada: Todas Tipo de Consulta: Todos Subespecialidade Solicitada: Todas Subespecialidade Solicitada: Todas Subespecialid                                                                                                    |          |          | Situação      | : Solicitação ca | incelada  | ~                        | U                            | rgência:  | Todas                  | ~    | Agendado:                    | Todos          | ~                          |    |
| Situação da Regulação: Todas Calente da Calente da Calenterada Situação Nome da Unidade de Origem Nome do Profissional de Origem Urgência Nome da Unidade do Cliente Origem Origina Calente da Erste 27 Anos 19/08/2024 Solicitação Sinsa Médico Teste Urgente Urgente Ubs Araucaria Ubs Araucaria                                                                                                    | Espec    | ialidad  | de Solicitada | : Todas          |           | <ul> <li>Subs</li> </ul> | especialidade So             | licitada: | Todas                  | ~    | Tipo de Consulta:            | Todos          | ~                          |    |
| Q       Q       Busca refinada       Q         Código       Nome do Cliente       Idade       Data de Entrada       Situação       Nome da Unidade de Origem       Nome do Profissional de Origem       Urgência       Nome da Unidade do Cliente         202       Ciente de Teste       27 Anos       19/08/2024       Solicitação       Snsa       Médico Teste       Não       Urgência       Ubf Dom Inacio Krause         202       Tists       Fulna Teste de       49 Anos       25/06/2024       Solicitação       Smsa       Profissional Teste Regulador       Muito       Urgente       Ubf Dom Inacio Krause         202       Tists       Sistemas       49 Anos       25/06/2024       Solicitação       Smsa       Profissional Teste Regulador       Muito       Ubf Dom Inacio Krause         203       Tists       Sistemas       49 Anos       25/06/2024       Sinica       Profissional Teste Regulador       Muito       Ubf Araucaria                                                                                                    | Situa    | ição d   | la Regulação  | : Todas          |           | ~                        |                              |           |                        |      |                              |                |                            |    |
| V       Código       Nome do Cliente       Idade       Data de Entrada       Siluação       Solicitação       Smsa       Médico Teste       Não       Ubsf Dom Inacio Krause         V       V       185       Fulana Teste de       49 Anos       25/06/2024       Solicitação       Smsa       Médico Teste       Muito       Ubsf Dom Inacio Krause         V       V       185       Sistemas       49 Anos       25/06/2024       Solicitação       Smsa       Médico Teste Regulador       Muito       Ubsf Araucaria                                                                                                    | Q        | Ð        | Q             | Busca refinada   |           | Q                        |                              |           |                        |      |                              |                |                            |    |
| Image: Property in the second system is a second system is a second syst                                                                                                    |          |          | Código N      | ome do Cliente   | Idade     | Data de Er               | ntrada Situação              | Nome      | e da Unidade de Origem | No   | me do Profissional de Origem | u Urgência     | Nome da Unidade do Cliente | Si |
| Ibs     Fulana Teste de<br>Sistemas     49 Anos     25/06/2024     Solicitação<br>Cancelada     Smaa     Profissional Teste Regulador     Muito<br>Urgente     Ubs Araucaria                                                                                                    | <b>)</b> | <i>.</i> | 202 Cli       | ente de Teste    | 27 Anos   | 19/08/2                  | 024 Solicitação<br>Cancelada | Smsa      |                        | Méd  | lico Teste                   | Não<br>Urgente | Ubsf Dom Inacio Krause     | No |
|                                                                                                    | <b>)</b> |          | 185 Ful       | ana Teste de     | 49 Anos   | 25/06/2                  | 024 Solicitação              | Smsa      |                        | Prof | issional Teste Regulador     | Muito          | Ubs Araucaria              | No |
|                                                                                                    |          |          |               |                  |           |                          |                              |           |                        |      |                              |                |                            |    |

Fonte: IPM

Orientações para gerar os filtros:

- Filtro: Data de Entrada Deixar em Branco;
- Unidade de origem do encaminhamento (Ex. UBS CSA, CET, CAPS, outros);
- Situação: Solicitação cancelada.

# 9. ROTINA PARA CORREÇÕES/ADEQUAÇÕES DOS ENCAMINHAMENTOS

Na sequência está descrito o passo a passo para realizar as adequações dos encaminhamentos nas filas com REGULAÇÃO TÉCNICA/AUDITORIA para complementar dados clínicos/justificativa, alteração do grau de prioridade e/ou anexar documentos de encaminhamentos que ainda não forma regulados e/ou auditados.

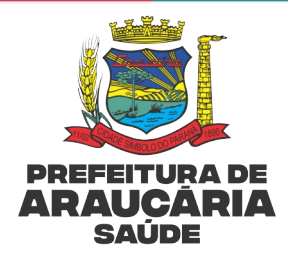

O profissional solicitante/Unidade/Serviço de origem do encaminhamento receberá uma notificação no próprio sistema IPM dos encaminhamentos que o regulador/auditor retornou para correções/adequações com o status "Retornado Técnico", através do qual é possível proceder a adequação.

# 9.1 Notificação de Solicitação de Correção/Adequação de Encaminhamento

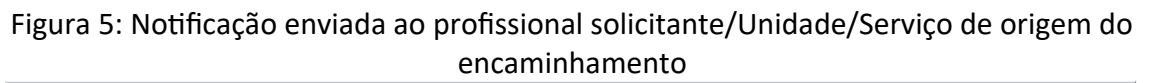

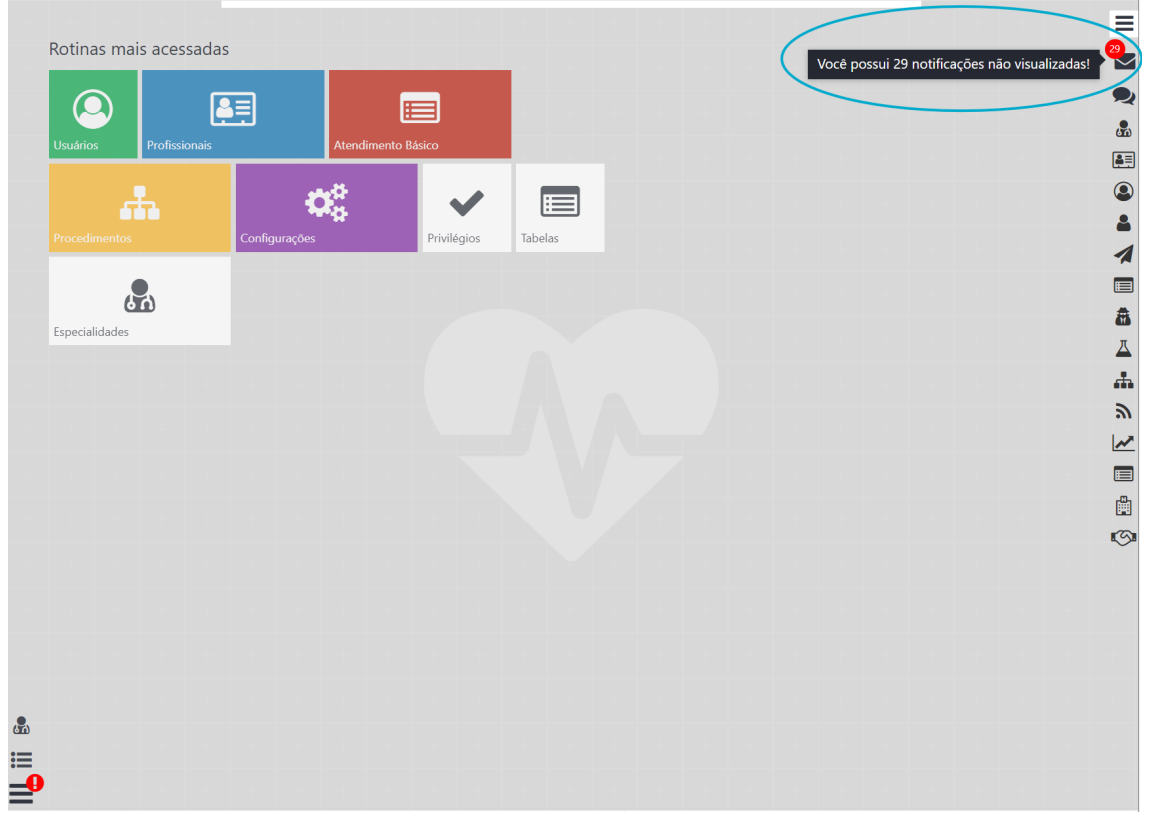

Fonte: IPM

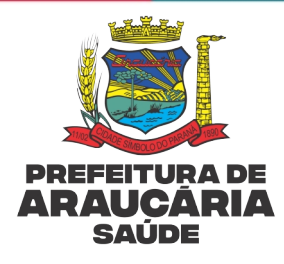

Figura 6: Abertura da notificação enviada ao profissional solicitante para realizar as correções/adequações

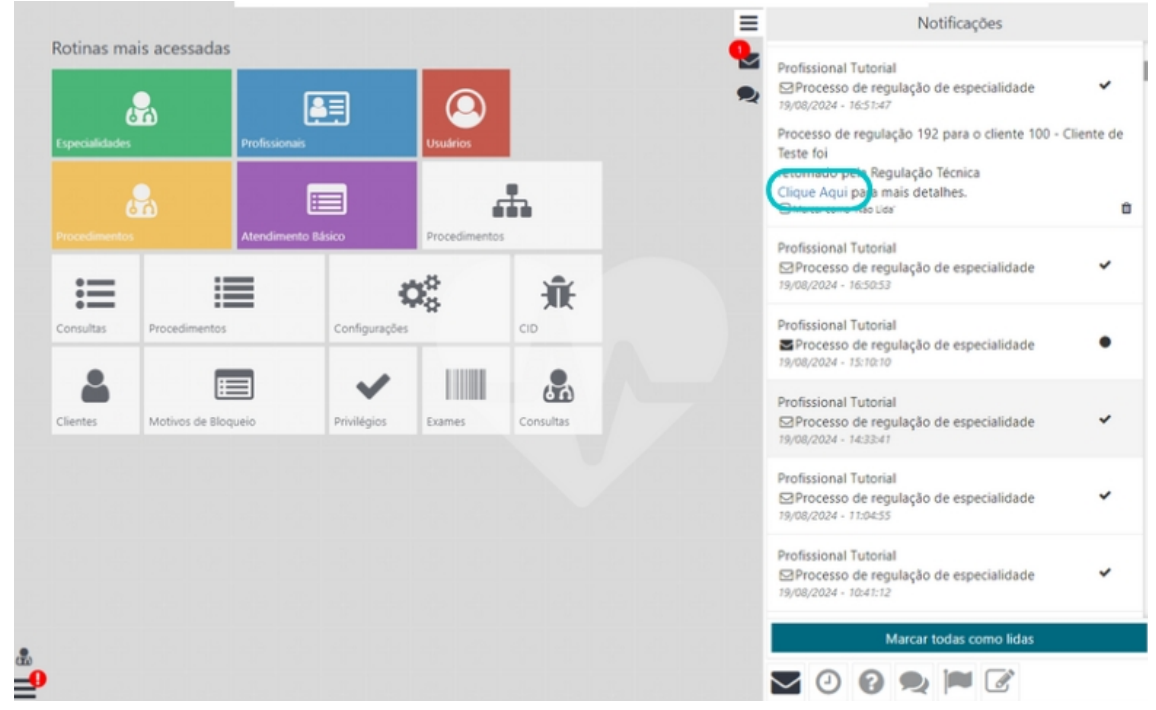

Fonte: IPM

O profissional solicitante poderá realizar a adequação através da mensagem de notificação por meio do ícone *"clique aqui"*, será direcionado para a guia de encaminhamento para realizar as correções/adequações solicitadas, conforme abaixo:

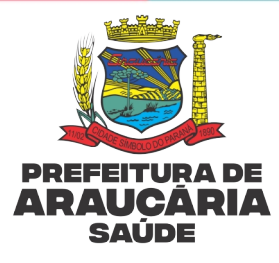

# Figura 7: Tela para realizar as correções/adequações

| Histórico do processo de regulação                                                                                    | Dados do processo de regulação de especialidade                                                                                                |
|----------------------------------------------------------------------------------------------------|----------------------------------------------------------------------------------------------------|
| 2024<br>25 Jan. O Requisitado                                                                                         | Justificativas e observações:                                                                                                    |
| 14:03<br>Usuário: Tecnico - Jpm<br>Especialidade: Cardiologia<br>Unidade: SMS de Araucaria<br>Prioridade: Não Urgente | Regulação     Pioridade:     Pouco Urgente v     Pontuação:       Parecer:     Reenviar para regulação v     Motivo de bloqueio:     Selecione |
| 25 Jan.<br>15:14<br>Descrição: Faltou justificativa                                                                   | Anexos                                                                                                    |
| squisar                                                                                                    | Adicionar anexo                                                                                                    |

Fonte: IPM

Ao abrir a tela para correção o profissional deverá realizar as complementações solicitadas pelo regulador, ao término clicar em *"confirmar"*.

**OBS:** Caso a mensagem seja aberta e as correções/adequações não sejam realizadas naquele momento, o profissional deve marcar a mensagem como *"não lida"* para promover as complementações posteriormente.

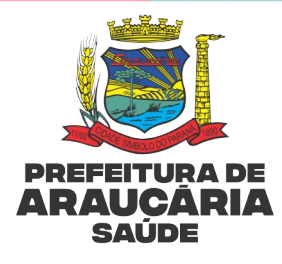

# 9.2 Correção/Adequação do Encaminhamento realizada através de relatórios

# Figura 8: Filtro para gerar relatório de encaminhamentos devolvidos para correção/adequação por <u>profissional solicitante</u>

| THUOS |        | ento \ A   | gendamento \ Lis            | ta de Espera \ F  | Regulação \ Especia         | lidades    |                     |              |                          |            |                    |         | 않?_)                  |
|-------|--------|------------|-----------------------------|-------------------|-----------------------------|------------|---------------------|--------------|--------------------------|------------|--------------------|---------|-----------------------|
|       |        | Fil        | tro: Nome do Pro            | fissional de Orig | em 🗸 Contém                 |            | ✓ aaaaj             |              |                          |            |                    |         |                       |
| Ur    | idade  | de Orig    | em: Todas                   | ٣                 | Unidade d                   | o Cliente: | Todas               | ٣            | Especialidade de Origem  | Todas      |                    | ¥       |                       |
|       |        | Situa      | ão: Todas                   | ~                 |                             | Urgência:  | Todas               | ~            | Agendado                 | Todos      |                    | ~       |                       |
| speci | alidad | e Solicita | da: Todas                   | ٣                 | Subespecialidade S          | olicitada: | Todas               | ~            | Tipo de Consulta         | Todos      |                    | ~       |                       |
| Situa | ao da  | a Regulaç  | ão: Todas                   | ~                 |                             |            |                     |              |                          |            |                    |         |                       |
| Q     | Ð      | Q          | Busca refinada              | Q                 |                             |            |                     |              |                          |            |                    |         |                       |
|       |        | Código     | Nome do Cliente             | Idade Data de     | Entrada Situação            | Nome da    | a Unidade de Origem | Nome do      | Profissional de Origem U | gência     | Nome da Unidade do | Cliente | Situação da Regulação |
| 5     |        | 4          | Paciente de Teste<br>Mulher | 44 Anos 25/0      | 1/2024 Retornado<br>Técnico | SMS de Ar  | aucaria             | Profissional | Aaaaj Nã                 | o<br>iente | Ubs Araucaria      |         | No prazo              |
|       |        |            |                             |                   |                             |            |                     |              |                          |            |                    |         |                       |
|       |        |            |                             |                   |                             |            |                     |              |                          |            |                    |         |                       |

#### Fonte: IPM

Orientações para gerar os filtros:

- Filtro: Nome do profissional de origem
- Unidade de origem do encaminhamento (Ex. UBS CSA, CET);
- Situação: Retornado técnico.

Para realizar as correções/adequações solicitadas clique com o botão direito do mouse sob o nome do paciente e posteriormente em *"Complementar dados".* 

| Fi | gι | ıra 9 | : C | omp | leme | enta | açâ | ίO | de | da | dos |  |
|----|----|-------|-----|-----|------|------|-----|----|----|----|-----|--|
|    |    |       |     |     |      |      |     |    |    |    |     |  |

| ~            |   |           |        |                          |       |               |                                                |          |                      |               |                 |                               |                |                   |              |                   |           |            |                     |                        |            | _   |
|--------------|---|-----------|--------|--------------------------|-------|---------------|------------------------------------------------|----------|----------------------|---------------|-----------------|-------------------------------|----------------|-------------------|--------------|-------------------|-----------|------------|---------------------|------------------------|------------|-----|
| ,2           |   | C         | Código | Nome do Cl               | iente | Idade         | Data de Ei                                     | ntrada   | Situação             | Nome da       | a Unidad        | e de Origem                   | Nome do P      | Profissional      | l de Orio    | iem Urgência      | Nome da l | Inidade do | Cliente Situ        | iação da Regulação     | P          | ₿≣. |
|              |   | <b>1</b>  | 4      | Paciente de Te<br>Mulher | ste   | 44 Anos       | 25/01/2                                        | 2024     | Retornado<br>Técnico | SMS de Ar     | auca            | Regulaç                       | ão Administr   | rativa            | <b>&amp;</b> | Regulação Técni   | са        | 2          | No p                | orazo                  | Ci         |     |
| ≔            |   |           |        |                          |       |               |                                                |          |                      |               |                 | 🕜 Comple                      | mentar Dado    | os                | ×            | Cancelar Solicita | ição      |            |                     |                        |            |     |
|              |   |           |        |                          |       |               |                                                |          |                      |               |                 | 📞 Registra                    | ır Contato Tel | lefônico          | 0            | Encaminhament     | 0         |            |                     |                        |            |     |
| $\checkmark$ |   |           |        |                          |       |               |                                                |          |                      |               |                 |                               |                |                   |              |                   |           |            |                     |                        |            |     |
| Ж.           |   |           |        |                          |       |               |                                                |          |                      |               |                 | Process                       | o de Regulaç   | ;ão               | Q            | Visualizar        |           |            |                     |                        |            |     |
| ٩            |   |           |        |                          |       |               |                                                |          |                      |               |                 |                               |                |                   |              |                   |           |            |                     |                        |            |     |
| 2            |   |           |        |                          |       |               |                                                |          |                      |               |                 |                               |                |                   |              |                   |           |            |                     |                        |            |     |
| ≡            | « | <         | Página | 1 de 1                   | >     | >>            | ₽                                              | Ф°       | 🖺 1 d                | e 1 registro( | 's)             |                               |                |                   |              |                   |           |            | Tc                  | odos   Nenhum   Invert | 9 <i>1</i> |     |
| 'n           |   | <b>be</b> | Proc   | urar                     | Q     | 282 -<br>Arau | Tecnico - I <sub>l</sub><br>I <b>caria - F</b> | PM<br>PR |                      | ۲             | Compe<br>Janeii | <sup>tência</sup><br>ro, 2024 | Ur             | nidade<br>MS de A | rauca        | ria               |           | t]         | 25/01/2024<br>15:57 | tecnologia             | 'nρ        | m   |

Fonte: IPM

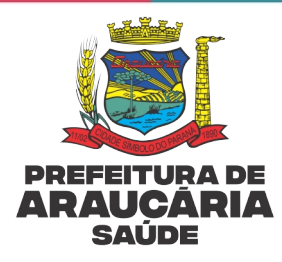

# 9.3 Correções/Adequações Referente a Assinatura Digital

O profissional solicitante também será notificado, entretanto, para realizar a assinatura digital é necessário clicar com o botão direito do mouse em cima do processo desejado e clicar no encaminhamento ou requisição de exames regulados.

#### Figura 10: Como realizar assinatura digital de encaminhamentos realizados previamente

| Unidade de Origem: Smsa v<br>Situação: Retormado técnico v<br>ecialidade Solicitada: Todas v<br>subespecialidade Solicitada: Todas v<br>Urgência: Todas v<br>Subespecialidade Solicitada: Todas v<br>Tipo de Consulta: Todos v<br>Tipo de Consulta: Todos v<br>Tipo de Consulta: Todos v<br>Tipo de Consulta: Todos v<br>Tipo de Consulta: Todos v<br>Urgênce<br>1000 v<br>Urgênce<br>1000 v<br>Urgênce<br>1000 v<br>Urgênce<br>1000 v<br>Urgênce<br>1000 v<br>Urgênce<br>1000 v<br>Urgênce<br>1000 v<br>Urgênte de Teste<br>1000 v<br>1000 v<br>100 v<br>100 v<br>100 v<br>100 v<br>100 v<br>100 v<br>100 |       |        | Filt         | ro: Nome do Pro             | ofissional | de Origem 🗸                | Contém                | ∽ méd           | ico teste   |                                      |           |                |                            |   |
|----------------------------------------------------------------------------------------------------|-------|--------|--------------|-----------------------------|------------|----------------------------|-----------------------|-----------------|-------------|--------------------------------------|-----------|----------------|----------------------------|---|
| Situação Retornado técnico V<br>ecialidade Solicitada: Todas V<br>subespecialidade Solicitada: Todas V<br>inação da Regulação: Todas V<br>tripo de Consulta: Todos V<br>Tipo de Consulta: Todos V<br>Tipo de Consulta: Todos V<br>Tipo de Consulta: Todos V<br>Tipo de Consulta: Todos V<br>Urgênce<br>1000 Cliente de Teste 27 Anos 19/08/2024 Retornado Smsa Médico Teste<br>199 Cliente de Teste 27 Anos 19/08/2024 Retornado Smsa Médico Teste<br>199 Cliente de Teste 27 Anos 19/08/2024 Retornado Smsa Médico Teste<br>199 Cliente de Teste 27 Anos 19/08/2024 Retornado Smsa Médico Teste<br>199 Cliente de Teste 27 Anos 19/08/2024 Retornado Smsa Médico Teste<br>199 Cliente de Teste 14 Anos 16/08/2024 Regulação Administrativa Regulação Técnica<br>199 Mulher V<br>Virgente V<br>Virgente V<br>V<br>Virgente V<br>V<br>Virgente V<br>V<br>V<br>V<br>V<br>V<br>V<br>V<br>V<br>V<br>V<br>V<br>V<br>V<br>V<br>V<br>V<br>V<br>V                                                                                                    | U     | nidade | e de Orige   | m: Smsa                     |            | v                          | Unidade do Client     | e: Todas        |             | <ul> <li>Especialidade de</li> </ul> | Origem:   | Todas          | Ψ                          |   |
| ecialidade Solicitada: Todas   Subespecialidade Solicitada: Todas   Tipo de Consulta: Todos   Tipo de Consulta: Todos   Ti                                                                                                    |       |        | Situaçâ      | io: Retornado té            | cnico      | ~                          | Urgênci               | a: Todas        |             | ✓ Ac                                 | endado:   | Todos          | ~                          |   |
| uuação da Regulação: Todas v<br>Regulação da Regulação: Todas v<br>Código Nome do Cliente Idade Data de Entrada Situação Nome da Unidade de Origem Nome do Profissional de Origem Urgência<br>200 Cliente de Teste 27 Anos 19/08/2024 Retornado Sinsa Médico Teste<br>199 Cliente de Teste 27 Anos 19/08/2024 Regulação Administrativa Regulação Técnica<br>199 Teaciente de Teste 14 Anos 16/08/2021 Complementar Dados X Cancelar Solicitação<br>Registrar Contato Telefónico ⊕ Encaminhamento<br>Consultar CADSUS ⊕ Processo de Regulação<br>Visualizar                                                                                                    | peci  | alidad | le Solicitad | la: Todas                   |            | <ul> <li>Subesp</li> </ul> | pecialidade Solicitad | a: Todas        |             | Ƴ Tipo de 0                          | Consulta: | Todos          | ~                          |   |
|                                                                                                    | situa | ção da | a Regulaçã   | io: Todas                   |            | ~                          |                       |                 |             |                                      |           |                |                            |   |
| Código       Nome do Cliente       Idade       Data de Entrada       Situação       Nome da Unidade do Origem       Nome do Profissional de Origem       Urgência       Nome da Unidade do Cliente         200       Cliente de Teste       27 Anos       19/08/204       Retornado       Smsa       Médico Teste       Não       Urgência       Não       Urgência       Urgência       Urgência       Urgência       Urgência       Urgência       Urgência       Urgência       Urgência       Urgência       Urgência       Urgência       Urgência       Urgência       Urgência       Urgência       Urgência       <                                                                                                    | ג     | Ð      | Q            | Busca refinada              |            | Q                          |                       |                 |             |                                      |           |                |                            |   |
| <ul> <li>200 Cliente de Teste</li> <li>27 Anos</li> <li>19/08/2024 Retornado Smsa</li> <li>19/08/2024 Retornado Smsa</li> <li>19/08/2024 Retornado Smsa</li> <li>19/08/2024 Regulação Administrativa</li> <li>Regulação Técnica</li> <li>Não</li> <li>Urgente</li> <li>Não</li> <li>Urgente</li> <li>Não</li> <li>Não</li></ul>                                                                                                    |       |        | Código       | Nome do Cliente             | Idade      | Data de Entra              | ada Situação No       | me da Unidade   | e de Origem | Nome do Profissional d               | le Origem | Urgência       | Nome da Unidade do Cliente | : |
| <ul> <li>Image: Second second sec</li></ul>                                                                                                    |       | 1      | 200 0        | Cliente de Teste            | 27 Anos    | 19/08/202                  | 4 Retornado Sms       | a               |             | Médico Teste                         |           | Não<br>Urgente | Ubsf Dom Inacio Krause     | 1 |
| Image: Paciente de Teste       14 Anos       16/08/20         Image: Paciente de Teste       14 Anos       16/08/20         Image: Paciente de Teste       14 Anos       16/08/20         Image: Paciente de Teste       14 Anos       16/08/20         Image: Paciente de Teste       14 Anos       16/08/20         Image: Paciente de Teste       14 Anos       16/08/20         Image: Paciente de Teste       14 Anos       16/08/20         Image: Paciente de Teste       14 Anos       16/08/20         Image: Paciente de Teste       14 Anos       16/08/20         Image: Paciente de Teste       14 Anos       16/08/20         Image: Paciente de Teste       14 Anos       16/08/20         Image: Paciente de Teste       14 Anos       16/08/20         Image: Paciente de Teste       14 Anos       16/08/20         Image: Paciente de Teste       14 Anos       16/08/20         Image: Paciente de Teste       16/08/20       Image: Paciente de Teste         Image: Paciente de Teste       16/08/20       Image: Paciente de Teste         Image: Paciente de Teste       16/08/20       Image: Paciente de Teste         Image: Paciente de Teste       16/08/20       Image: Paciente de Teste         Image: Paciente de Teste <t< td=""><td></td><td>1</td><td>199 0</td><td>Cliente de Teste</td><td>27 Anos</td><td>19/08/2</td><td>Regulação Ac</td><td>Iministrativa</td><td>Reg</td><td>ulação Técnica</td><td></td><td>Não<br/>Urgente</td><td>Ubsf Dom Inacio Krause</td><td>1</td></t<>                                                                                                    |       | 1      | 199 0        | Cliente de Teste            | 27 Anos    | 19/08/2                    | Regulação Ac          | Iministrativa   | Reg         | ulação Técnica                       |           | Não<br>Urgente | Ubsf Dom Inacio Krause     | 1 |
| Image: Complementar Dados       Image: Complementar Dados         Image: Complementar Dados       Image: Complementar Dados         Image: Complementar Dados       Image: Complementar Dados         Image: Complementar Dados       Image: Complementar Dados         Image: Complementar Dados       Image: Complementar Dados         Image: Complementar Dados       Image: Complementar Dados         Image: Complementar Dados       Image: Complementar Dados         Image: Complementar Dados       Image: Complementar Dados         Image: Complementar Dados       Image: Complementar Dados         Image: Complementar Dados       Image: Complementar Dados         Image: Complementar Dados       Image: Complementar Dados         Image: Complementar CADSUS       Image: Complementar Dados         Image: Complementar CADSUS       Image: Complementar Dados         Image: Complementar CADSUS       Image: Complementar Dados         Image: Complementar CADSUS       Image: Complementar Dados         Image: Complementar CADSUS       Image: Complementar Dados         Image: Complementar CADSUS       Image: Complementar Dados         Image: Complementar CADSUS       Image: Complementar Dados         Image: Complementar CADSUS       Image: Complementar Dados         Image: Complementar CADSUS       Image: Complementar Dados      <                                                                                                    |       | 1      | 197 F        | Paciente de Teste<br>Aulher | 14 Anos    | 16/08/20                   | - (100)               |                 |             |                                      | _         | Não<br>Urgente | Ubs Araucaria              | r |
| Registrar Contato Telefônico       Encaminhamento         Consultar CADSUS       Processo de Regulação         Visualizar       Visualizar                                                                                                    |       |        |              |                             |            |                            | 🕜 Complement          | ar Dados        | 🗙 Car       | celar Solicitação                    |           | Jorgente       |                            |   |
| Consultar CADSUS                                                                                                    |       |        |              |                             |            |                            | 📞 Registrar Con       | tato Telefônico | Enc         | aminhamento                          |           |                |                            |   |
| Q Visualizar                                                                                                    |       |        |              |                             |            |                            | Consultar CA          | DSUS            | Pro         | esso de Regulação                    |           |                |                            |   |
|                                                                                                    |       |        |              |                             |            |                            | <b>Q</b> Visualizar   |                 |             |                                      |           |                |                            |   |
|                                                                                                    |       |        |              |                             |            | L                          |                       |                 |             |                                      |           |                |                            |   |
|                                                                                                    |       |        |              |                             |            |                            |                       |                 |             |                                      |           |                |                            |   |
|                                                                                                    |       |        |              |                             |            |                            |                       |                 |             |                                      |           |                |                            |   |
|                                                                                                    |       |        |              |                             |            |                            |                       |                 |             |                                      |           |                |                            |   |
|                                                                                                    |       |        |              |                             |            |                            |                       |                 |             |                                      |           |                |                            |   |
|                                                                                                    |       |        |              |                             |            |                            |                       |                 |             |                                      |           |                |                            |   |
|                                                                                                    |       |        |              |                             |            |                            |                       |                 |             |                                      |           |                |                            |   |
|                                                                                                    |       |        |              |                             |            |                            |                       |                 |             |                                      |           |                |                            |   |

#### Fonte: IPM

Orientações para gerar os filtros:

- Filtro: Nome do profissional de origem
- Unidade de origem do encaminhamento (Ex. UBS CSA, CET);
- Situação: Retornado técnico.

Para realizar a assinatura digital em encaminhamento devolvido pelo regulador/auditor clique com o botão direito do mouse sob nome do paciente e posteriormente em *"Encaminhamento",* será direcionado para a guia em formato PDF para realizar a assinatura.

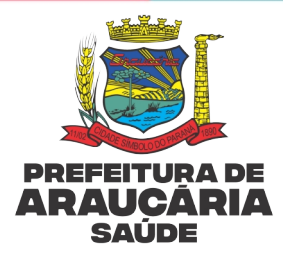

**OBS:** É possível também gerar relatório de encaminhamentos que já foram realizadas as correções/adequações solicitadas e que aguardam reavaliação pelo regulador/auditor, na fila de espera aparecerá *status* "Aguardando Regulação Técnica", aguardando nova análise do Regulador/Auditor, conforme figura abaixo.

# Figura 11: Relatório de encaminhamentos que aguardam avaliação/reavaliação pelo regulador/auditor

| 03       | nento (7   | Agen     | damento \ Lis | sta de Esp | pera | ∖ Regulaça | io \ Especia                       | ilidade  | S                      |     |                              |                | ¥ ?                        |   |
|----------|------------|----------|---------------|------------|------|------------|------------------------------------|----------|------------------------|-----|------------------------------|----------------|----------------------------|---|
|          | F          | iltro    | Data de Entra | ıda        |      | ✓ Ic       | ual a                              | ~        | 00/00/0000             |     |                              |                |                            |   |
| Unidad   | la da Ori  | nero.    | Smsa          |            | Ŧ    | 19         | nidade do C                        | liente:  | Todas                  |     | Especialidade de Origem:     | Todas          |                            |   |
| onidad   | Situ:      | acão:    | Aquardando    | regulação  | 1~   | 0          |                                    | inerrie: | Todas                  | ~   | Agendado:                    | Todos          | ~                          |   |
| ecialida | ade Solici | tada:    | Todas         | - 5        | *    | Subespecia | alidade Soli                       | citada:  | Todas                  | ~   | Tipo de Consulta:            | Todos          | ~                          |   |
| uação    | da Regula  | ação:    | Todas         |            | ~    | ousespeen  |                                    |          |                        |     | npo de consultar             |                |                            |   |
| Œ        | ο          | E        | usca refinada |            | (    | a          |                                    |          |                        |     |                              |                |                            |   |
|          | Código     | No       | me do Cliente | Idade      | Data | de Entrada | Situação                           | Nome     | e da Unidade de Origem | No  | me do Profissional de Origem | Urgência       | Nome da Unidade do Cliente | ę |
| •        | 20         | )1 Clier | nte de Teste  | 27 Anos    | 19   | 9/08/2024  | Aguardando<br>Regulação<br>Técnica | Smsa     |                        | Méc | dico Teste                   | Não<br>Urgente | Ubsf Dom Inacio Krause     |   |
|          |            |          |               |            |      |            |                                    |          |                        |     |                              |                |                            |   |
|          |            |          |               |            |      |            |                                    |          |                        |     |                              |                |                            |   |
|          |            |          |               |            |      |            |                                    |          |                        |     |                              |                |                            |   |
|          |            |          |               |            |      |            |                                    |          |                        |     |                              |                |                            |   |
|          |            |          |               |            |      |            |                                    |          |                        |     |                              |                |                            |   |
|          |            |          |               |            |      |            |                                    |          |                        |     |                              |                |                            |   |
|          |            |          |               |            |      |            |                                    |          |                        |     |                              |                |                            |   |
|          |            |          |               |            |      |            |                                    |          |                        |     |                              |                |                            |   |
|          |            |          |               |            |      |            |                                    |          |                        |     |                              |                |                            |   |

Fonte: IPM

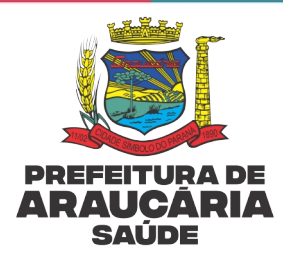

# **10. CORREÇÕES/ADEQUAÇÕES DE ENCAMINHAMENTOS ANTES DE PASSAR PELO PROCESSO REGULATÓRIO/AUDITORIA**

Complementações pelo profissional solicitante em encaminhamentos já realizados no que se refere a complemento de dados clínicos/justificativa, alteração do grau de prioridade e/ou subespecialidade poderão ser realizados antes de passar pelo processo regulatório/auditoria e as complementações poderão ser realizadas através da rotina de regulação, conforme filtros abaixo:

Orientações para gerar os relatórios:

- Filtro: Data de entrada: Deixar em branco
- Unidade de origem do encaminhamento (Ex. UBS CSA CET);
- Situação: Requisitado

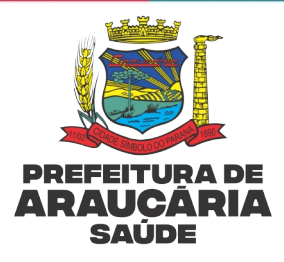

# 10.1 Complemento de Dados Clínicos/justificativa, alteração do Grau de prioridade e/ou subespecialidade

|                     |                       | Fi        | gura 1                     | 2: Filtro         | para comple               | me     | ento de dado                 | S              |                            |            |
|---------------------|-----------------------|-----------|----------------------------|-------------------|---------------------------|--------|------------------------------|----------------|----------------------------|------------|
| 🔒 Atendimento \     | Agendamento \ Lis     | sta de Es | pera \ Regul               | ação \ Especiali  | idades                    |        |                              |                | ☆ <b>? _</b>               | <b>. x</b> |
| Filtros             | Filtro: Data de Entra | ida       | ~                          | Igual a           | ~                         |        |                              |                |                            |            |
| Unidade de Or       | igem: Todas           |           | ×                          | Unidade do Cli    | iente: Todas              | Ŧ      | Especialidade de Origem:     | Todas          | •                          |            |
| Situ                | ação: Requisitado     |           | ~                          | Urgê              | ência: Todas              | $\sim$ | Agendado:                    | Todos          | ~                          |            |
| Especialidade Solic | itada: Todas          |           | <ul> <li>Subesp</li> </ul> | ecialidade Solici | itada: Todas              | ~      | Tipo de Consulta:            | Todos          | ~                          |            |
| Situação da Regu    | lação: Todas          |           | ~                          |                   |                           |        |                              |                |                            |            |
| Q @ 0               | Busca refinada        |           | Q                          |                   |                           |        |                              |                |                            |            |
| Código              | Nome do Cliente       | Idade     | Data de Entra              | da Situação       | Nome da Unidade de Origem | Nom    | ne do Profissional de Origem | Urgência       | Nome da Unidade do Cliente | Situ       |
| O 🗆 🥓 🛛 2           | 04 Cliente de Teste   | 27 Anos   | 21/08/2024                 | Requisitado S     | Smsa                      | Médie  | co Teste                     | Não<br>Urgente | Ubsf Dom Inacio Krause     | No         |
| O 🗆 🤌 🛛 2           | 03 Cliente de Teste   | 27 Anos   | 21/08/2024                 | Requisitado S     | Smsa                      | Médio  | co Teste                     | Não<br>Urgente | Ubsf Dom Inacio Krause     | No         |
|                     |                       |           |                            |                   |                           |        |                              |                |                            |            |
| K K Página          | a 1 de 1 💙            | >>        | ₽ \$                       | 2 de 2            | 2 registro(s)             |        |                              |                | Todos   Nenhum   Inv       | ertei      |

Fonte: IPM

Após gerar o relatório conforme filtros acima, clique com o botão direito do mouse sob o nome do paciente que deseja realizar correção/adequação e posteriormente clique em "complementar dados".

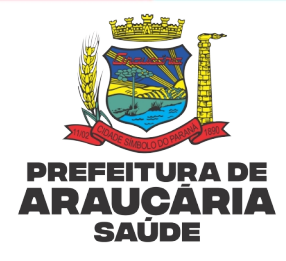

| Atendim   | ento \ Agendame      | nto \ Lista de | e Espera | \ Regul    | ação \ Especialida                   | des           |                |                   |              |                | ☆?                         | <b>_ x</b>            |
|-----------|----------------------|----------------|----------|------------|--------------------------------------|---------------|----------------|-------------------|--------------|----------------|----------------------------|-----------------------|
| os        |                      |                |          |            |                                      |               |                |                   |              |                |                            |                       |
|           | Filtro: Data         | de Entrada     |          | ~          | Igual a                              | ~             |                |                   |              |                |                            |                       |
| Unidade   | e de Origem: Todas   |                | ٣        |            | Unidade do Client                    | e: Todas      |                | Especialidade     | de Origem:   | Todas          | Ψ                          |                       |
|           | Situação: Requi      | sitado         | ~        |            | Urgênc                               | ia: Todas     |                | /                 | Agendado:    | Todos          | ~                          |                       |
| ecialidad | le Solicitada: Todas |                |          | Subesp     | ecialidade Solicitad                 | la: Todas     |                | / Tipo d          | le Consulta: | Todos          | ~                          |                       |
| uação da  | a Regulação: Todas   |                | ~        |            |                                      |               |                |                   |              |                |                            |                       |
|           | 0                    | Consta         |          | •          |                                      |               |                |                   |              |                |                            |                       |
| . હ       | Buscar               | efinada        |          | Q          |                                      |               |                |                   |              |                |                            |                       |
|           | Código Nome do       | Cliente Idao   | le Dat   | a de Entra | da Situação No                       | me da Unidao  | le de Origem N | ome do Profission | al de Origen | Urgência       | Nome da Unidade do Cliente | e Situ                |
| 🗆 🥒       | 204 Cliente de T     | este 27 A      | nos      | 21/05      | Regulação Adm                        | inistrativa   | 🔒 Regulaç      | io Técnica        |              | Não<br>Urgente | Ubsf Dom Inacio Krause     | No                    |
| 🗆 🥜       | 203 Cliente de T     | este 27 A      | nos á    | 21/08,     |                                      |               |                |                   | -            | Não<br>Urgente | Ubsf Dom Inacio Krause     | No                    |
|           |                      |                |          |            | 💰 Complementar                       | Dados         | 🗙 Cancela      | Solicitação       |              | 9              |                            |                       |
|           |                      |                |          |            | ·                                    |               |                |                   | -            |                |                            |                       |
|           |                      |                |          |            | <ul> <li>Registrar Contat</li> </ul> | to Telefônico | 🖶 Encamin      | hamento           |              |                |                            |                       |
|           |                      |                |          |            |                                      | 110           | D Dracass      | de Pequipção      |              |                |                            |                       |
|           |                      |                |          |            | Consultar CADS                       | 03            | - Processo     | de Regulação      | _            |                |                            |                       |
|           |                      |                |          | (          | Q Visualizar                         |               |                |                   |              |                |                            |                       |
|           |                      |                |          |            |                                      |               |                |                   |              |                |                            |                       |
|           |                      |                |          |            |                                      |               |                |                   |              |                |                            |                       |
|           |                      |                |          |            |                                      |               |                |                   |              |                |                            |                       |
|           |                      |                |          |            |                                      |               |                |                   |              |                |                            |                       |
|           |                      |                |          |            |                                      |               |                |                   |              |                |                            |                       |
|           |                      |                |          |            |                                      |               |                |                   |              |                |                            |                       |
|           |                      |                |          |            |                                      |               |                |                   |              |                |                            |                       |
|           |                      |                |          |            |                                      |               |                |                   |              |                |                            |                       |
|           |                      |                |          |            |                                      |               |                |                   |              |                |                            |                       |
|           |                      |                |          |            |                                      |               |                |                   |              |                |                            |                       |
| <         | Página 1 de 1        | > »            | E        | 0          | 2 de 2 re                            | gistro(s)     |                |                   |              |                | Todos   Nenhum   Ir        | nverter               |
|           |                      |                |          |            |                                      |               |                |                   |              |                |                            |                       |
|           |                      |                |          | _          |                                      |               |                |                   |              |                |                            | _                     |
|           | Usuário              |                |          | •          | Competência                          |               | Unidad         | P                 |              |                | t1                         |                       |
| 1.1       |                      |                |          | <u> </u>   | competencia                          |               | ormoure        | <u> </u>          |              |                |                            | and the second second |

#### Figura 13: Alterações através do complemento de dados

#### Fonte: IPM

Após realizar as adequações clique em confirmar.

ATENÇÃO: Todos os encaminhamentos devolvidos pelo regulador/auditor somente entrarão em fila com status **"em espera"** para agendamento após realizadas as correções/adequações necessárias, reavaliação e aprovação do regulador/auditor.

# 11. CORREÇÕES/ADEQUAÇÕES DE ENCAMINHAMENTOS APÓS PASSAR PELO PROCESSO REGULATÓRIO/AUDITORIA

Após passar pelo processo de regulação/auditoria e ser aprovado não é possível realizar nenhum tipo de alteração pelo profissional solicitante. Nos casos que identificada necessidade de alteração do grau de prioridade pelo profissional assistente, este deverá emitir solicitação para o regulador/auditor através do preenchimento de formulário, conforme descrito mais adiante neste protocolo.

Página |35 de 56

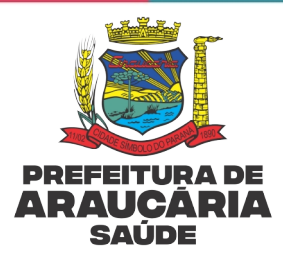

# 12. REGULAÇÃO ADMINISTRATIVA

A regulação administrativa é realizada por profissional de nível médio/técnico e contempla **todos os encaminhamentos que não constam nos quadros 2 e 3.** Esses encaminhamentos entram em fila com *status* "em espera", dispensando a necessidade do desbloqueio manual, no entanto, para realização de agendamento é observado se a solicitação atende aos critérios estabelecidos em protocolo.

As agendas internas das Unidades/Serviços não são filas reguladas pela CRA e devem ser gerenciadas internamente.

# 12.1 Critérios Avaliados na Regulação Administrativa

- Assinatura digital do profissional solicitante (assinatura manual será aceita apenas em situações de contingência);
- Profissional solicitante autorizado a realizar o encaminhamento;
- Grau de prioridade indicada pelo profissional solicitante (com apoio regulador técnico);
- Justificativa/dados clínicos no encaminhamento;
- Solicitação de exames prévios à consulta conforme protocolos;
- Justificativa de falta.

Após a regulação administrativa se atender aos critérios, procede-se ao agendamento.

Os encaminhamentos que **não** atendam aos critérios serão bloqueados com o motivo "Regulação Administrativa" via sistema eletrônico através da lista de espera, para o profissional/serviço de origem do encaminhamento realizar as correções/adequações necessárias.

**OBS**. No caso dos encaminhamentos que passam por regulação administrativa, o profissional solicitante não receberá a notificação da Central de regulação ou da Auditoria de que o encaminhamento necessita de correção/adequação, sendo necessário gerar relatório dos bloqueios realizados por ambos para que sejam realizadas as correções / adequações necessárias.

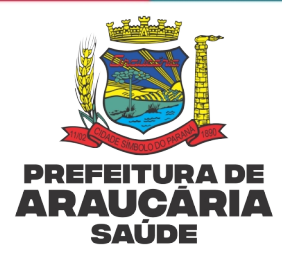

# 13. COMO GERAR RELATÓRIO DE ENCAMINHAMENTOS PARA ADEQUAÇÕES/CORREÇÕES NAS FILAS COM REGULAÇÃO ADMINISTRATIVA

O marcador/coordenador/profissional responsável do serviço/Unidade de origem do encaminhamento deverá gerar relatório **diariamente** via sistema eletrônico dos encaminhamentos bloqueados pela regulação administrativa para correção/adequação.

Figura 14: Passo a passo para gerar relatório de encaminhamentos bloqueados para regulação administrativa

| E Atendimento     | Agendam    | ento \ Lista de Es | pera \ Consu                 | iltas         |              |                |           |                |           |                 |           |                          |        |            |          |
|-------------------|------------|--------------------|------------------------------|---------------|--------------|----------------|-----------|----------------|-----------|-----------------|-----------|--------------------------|--------|------------|----------|
| Filtros           |            |                    |                              |               |              |                |           |                |           |                 |           |                          |        |            |          |
| Filtro:           | Cliente    | ```                | <ul> <li>Maior ou</li> </ul> | lgual 🗸 1     |              |                |           |                |           |                 |           |                          |        |            |          |
| Unidade Origem:   | Ubs Arauca | aria               | *                            | Especialidade | e de Origem  | Todos          |           |                | Profissio | onal de Origem: | Todos     |                          | *      |            |          |
| Convênio:         | Todos      |                    | •                            | Unida         | ade Destino  | Todas          |           |                |           | Especialidade:  | Todas     |                          | *      |            |          |
| Subespecialidade: | Todas      |                    | ~                            |               | Profissional | : Todos        |           | •              |           | Tipo:           | Todos     |                          | $\sim$ |            |          |
| Tipo Consulta:    | Todas      | ~                  |                              |               | Situação     | : Bloqueado    | ~         |                | Moti      | vo de Bloqueio: | Regulaçã  | io Administrativa        | ~      |            |          |
| Incluído por:     | Todos      | ~                  |                              | Ag            | jendamento   | Todos          | ~         |                |           | Urgência:       | Todas     | ~                        |        |            |          |
| Avisado:          | Todos      | $\sim$             |                              | Unidade       | e do Cliente | Todas          |           |                | Situa     | ição Regulação: | Todas     |                          | $\sim$ |            |          |
| Q @ 6             | Busca      | refinada           | ۹                            | r 🖯           |              |                |           |                |           |                 |           |                          |        |            |          |
| Quota Data        | de Entrada | Hora de Entrada    | Tipo Situa                   | ção Nº Dias   | Posição N    | ome do Cliente | Nome da l | vlãe Nasciment | o Idade   | Nome da Espe    | cialidade | Nome da Subespecialidade | Data o | de Retorno | Incluído |

Fonte: IPM

Utilizar os seguintes filtros

- Filtro: Cliente Maior ou igual a 1
- Unidade de origem do encaminhamento (Ex. UBS CSA, CET, outros)
- Profissional: Todos
- Situação: Bloqueado
- Motivo de Bloqueio: Regulação Administrativa

**OBSERVAÇÃO:** É possível gerar relatório por profissional substituindo no filtro profissional "todos" pelo nome do "profissional solicitante", bem como, gerar filtro por especialidade.

Após emitir relatório conforme filtros acima, para verificar o motivo do bloqueio é necessário clicar com botão direito do mouse sob o nome do usuário, em seguida em "visualizar", para ser direcionado para o histórico do bloqueio.

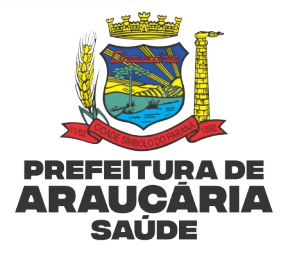

# Figura 15: Histórico de bloqueio

|       | Informações do         | Cliente                      |                                     |                          |                                              |                      |
|-------|------------------------|------------------------------|-------------------------------------|--------------------------|----------------------------------------------|----------------------|
|       | Cli                    | iente: 421                   | 1175 🖉 Usuario Teste Araucaria      | ₢₡₽₽₽₽₽₽₽                | Restrições Alérgicas: Sem informaç           | őes                  |
| Unida |                        | Sexo: Feminino               |                                     |                          | Idade: 34 Anos 3 Me                          | eses 9 Dias          |
|       | Muni                   | cípio: Araucária -           | PR                                  |                          | Prontuário:                                  |                      |
| ubes  |                        | CNS: 915155121               | 140007                              |                          | Telefone: (41)9999-9999                      | 9                    |
| Tip   |                        | CPF:                         |                                     | •                        | Celular: (41)9999-9999                       | 9                    |
| 1     |                        | Pai: Pai                     |                                     |                          | Mãe: Mae da Joood                            | 000                  |
|       | Ende                   | ereço: <sub>Pedro</sub> Drus | zcz, 832, - Centro - 83.702-080     |                          | Unidade de Saúde: Unidade de Pr<br>Araucaria | ronto Atendimento de |
| Q     | Informações (          | Gerais Históri               | co de Bloqueio Procedimentos em Esp | era                      |                                              |                      |
| Qu    | Data/Hora              | Tipo                         | Nome do Usuário                     | Motivo                   | Observações                                  | Ações                |
|       | 10/04/2024<br>10:55:41 | Bloqueio                     |                                     | Regulação Administrativa | Teste                                        | Q                    |
|       |                        |                              |                                     |                          |                                              |                      |
|       |                        |                              |                                     |                          |                                              |                      |
|       |                        |                              |                                     |                          |                                              |                      |
|       |                        |                              |                                     |                          |                                              |                      |

#### Fonte: IPM

Clique em "Histórico de Bloqueio" para verificar o motivo para realizar as correções/adequações necessárias.

Após identificar o motivo do bloqueio para regularização do encaminhamento, o profissional solicitante/Unidade/Serviço de origem do encaminhamento deverá promover as adequações necessárias.

# 14. COMO REALIZAR AS CORREÇÕES/ADEQUAÇÕES NAS FILAS COM REGULAÇÃO ADMINISTRATIVA

#### 14.1 Realização de Assinatura Digital

É possível assinar digitalmente guias de encaminhamentos realizados previamente, a qualquer momento, acessando: **Atendimento/Multiprofissional/Agenda**, buscar a data do atendimento que foi realizado o encaminhamento, clicar com botão direito do mouse em opções de impressão – guia de encaminhamento/requisição de exames, a\o abrir o documento em formato PDF assinar digitalmente.

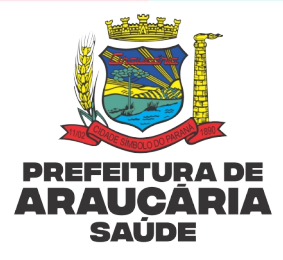

#### 2 Agenda Atendidos Em Observação Q HT0M « < Março/2024 > Usuario Teste 1 cliente de 1 > 16:00 5.0 209651 - Cadastro de Paciente Teste Maria Teste 17 Aros: Mále Nome da Mae CNS: 224/0296047007 D S T Q Q S S Ξ The Char 29 01 02 28 06 07 08 Ate Ma 04 05 09 03 11 10 12 13 14 15 16 17 18 19 20 21 22 23 25 26 27 28 29 30 24 Incluir Aplicação 31 Agendar Retorno Especialidades Clínico Geral 1 cliente Pré-Consulta C Transferi Opções de Impressão

# Figura 16: Para visualizar agenda dos atendimentos realizados previamente

#### Fonte: IPM

|      | Opções d                                              | e Impre | essão                                           |
|------|-------------------------------------------------------|---------|-------------------------------------------------|
|      | FAA - Ficha de Atendimento<br>Ambulatorial            |         | FAM - Ficha de Atendimento<br>Multiprofissional |
|      | Comprovante de<br>Comparecimento                      |         | Requisição de Exames                            |
|      | Receituário Médico                                    |         | Guia de Encaminhamento                          |
| Ē    | Notificações de agravos                               | ß       | Espelho do Atendimento                          |
|      | Outras                                                | s Opçõe | 25                                              |
| ß    | Requisição de Exame<br>Citopatológico - Colo do Útero | ß       | Requisição de Mamografia                        |
|      | Documentos                                            | Person  | alizados                                        |
| 🖹 Do | ocumento Psicológico                                  |         |                                                 |
| Fic  | ha de Investigação                                    |         |                                                 |
| FIC  | CHA DE SOLICITAÇÃO DE IMUN                            | OBIOLÓC | SICOS ESPECIAIS                                 |
| 🖹 GL | EAC                                                   |         |                                                 |
|      | FORMAÇÕES DO CLIENTE PARA                             | REFERÊI | NCIA                                            |
|      | DTIFICAÇÃO DE ISOLAMENTO                              |         |                                                 |
| 🖹 so | LICITAÇÃO DE ALTERAÇÃO DO                             | GRAU D  | E PRIORIDADE                                    |
| 🖹 so | DLICITAÇÃO DE EXAMES PARA L                           | ACEN/PR | ł                                               |
| -    |                                                       |         | ARECIDO                                         |

# Figura 17: Opções de impressão

Fonte: IPM

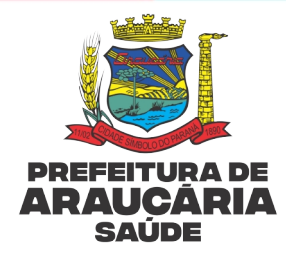

Clicar na guia de encaminhamento/requisição de exames, ao abrir o documento em formato PDF assinar digitalmente.

Para assinar digitalmente guias de encaminhamento emitidas em atendimentos realizados via lista de chegada ou atendimento básico, o profissional deverá retornar na data do atendimento, e seguir a mesma orientação para assinatura via opções de impressão.

**ATENÇÃO:** Após os profissionais assistentes promoverem as correções/adequações necessárias, o marcador/coordenador/profissional responsável do serviço <u>deverá desbloquear</u> o paciente na fila de espera para voltar ao *status* "em espera".

# 14.2 Regularização do Encaminhamento Feito Por Profissional Não Habilitado.

Quando houver bloqueio de encaminhamento realizado por profissional não autorizado conforme protocolos, o marcador/coordenador/profissional responsável deverá comunicar o profissional solicitante do retorno do encaminhamento feito por ele para as providências necessárias.

Após comunicar o profissional solicitante o marcador/coordenador/profissional responsável deverá alterar o motivo do bloqueio do encaminhamento inicial para "Ordenação concluído", com a justificativa que o profissional solicitante já foi comunicado da devolutiva.

**OBSERVAÇÃO:** Todos os encaminhamentos devem ser realizados de acordo com a habilitação do profissional, conforme os protocolos instituídos.

# 14.3 Complemento de Dados Clínicos/Justificativa em Filas com Regulação Administrativa

É possível complementar os dados clínicos/justificativa do encaminhamento, acessando o relatório de bloqueio, realizar o desbloqueio da solicitação, em seguida clicar com botão direito do mouse em "alterar".

**ATENÇÃO:** Antes do profissional assistente promover as correções/adequações necessárias, o marcador/coordenador/profissional responsável do serviço <u>deverá</u> <u>desbloquear</u> o encaminhamento para voltar ao *status* "em espera" e garantir que seja realizada a adequação <u>imediatamente após o desbloqueio.</u>

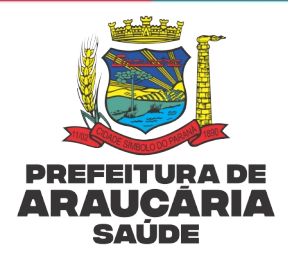

É necessário gerar relatório buscando pelo encaminhamento específico que necessita de correção através dos filtros: atendimento – agendamento – lista de espera – consultas ou procedimentos.

Importante destacar que o encaminhamento estará com status "em espera", visto que o encaminhamento já foi desbloqueado para adequação.

Após gerar o relatório, clique com o botão direito do mouse sobre o encaminhamento no ícone – alterar – informações adicionais para promover adequação.

| Figura 18: Inclusão de dados clínico                                   | os/justificativa                                                |
|------------------------------------------------------------------------|-----------------------------------------------------------------|
| ₩ Atendimento \ Agendamento \ Lista de Espera \ Consultas              | ☆ <b>? – ×</b>                                                  |
| Sexo: reminino<br>Município: Araucária - PR                            | Prontuário:                                                     |
|                                                                        | Telefone: (41)9999-9999                                         |
|                                                                        |                                                                 |
| Pai: Pai                                                               | Mãe: Mae da Joooooo                                             |
| Endereço: Pedro Druszcz, 832, - Centro - 83.702-080                    | Unidade de Saúde: Unidade de Pronto Atendimento de<br>Araucaria |
| Informações Gerais Informações Adicionais Anexos Histórico de Bloqueio |                                                                 |
| Diagnóstico                                                            |                                                                 |
| Lutifications - Observation                                            |                                                                 |
|                                                                        |                                                                 |
|                                                                        |                                                                 |
| Confirmar Voltar                                                       | <b>Q</b>                                                        |

#### Fonte: IPM

O profissional deverá acessar "Informações adicionais", onde poderá realizar a complementação de dados necessários, após clique em confirmar.

#### 14.4 Alteração de Subespecialidade

Para encaminhamentos bloqueados pela CRA com indicação de troca de subespecialidade, antes de realizar a substituição é necessário realizar o desbloqueio na fila de espera.

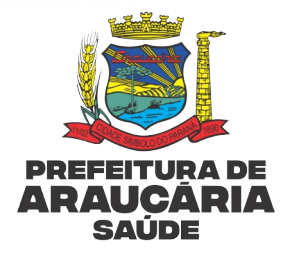

#### Figura 19: Filtro para alterações de subespecialidade

| Atendimento       | \ Agendamento \ Lista             | de Espera \ Consult | tas                                        |                       |                         |                         | <b>公</b>                    | '? — X    |
|-------------------|-----------------------------------|---------------------|--------------------------------------------|-----------------------|-------------------------|-------------------------|-----------------------------|-----------|
| Filtros           |                                   |                     |                                            |                       |                         |                         |                             |           |
| Filtro:           | Data de Entrada                   | ✓ Menor ou Ig       | gual 🗙 17/10/2024                          |                       |                         |                         |                             |           |
| Unidade Origem:   | Smsa                              | •                   | Especialidade de Origem:                   | Todos                 | •                       | Profissional de Origem: | Todos                       | •         |
| Convênio:         | Todos                             | -                   | Unidade Destino:                           | Todas                 | •                       | Especialidade:          | Clínico Geral               | Ŧ         |
| Subespecialidade: | Todas                             | ~                   | Profissional:                              | Todos                 | •                       | Tipo:                   | Todos                       | ~         |
| Tipo Consulta:    | Todas 🗸                           |                     | Situação:                                  | Em Espera             | ~                       | Motivo de Bloqueio:     | Todos                       | ~         |
| Incluído por:     | Todos 🗸                           |                     | Agendamento:                               | Todos 🗸               |                         | Urgência:               | Todas 🗸                     |           |
| Avisado:          | Todos 🗸                           |                     | Unidade do Cliente:                        | Todas                 | v                       | Situação Regulação:     | Todas                       | ~         |
| Q Quota N°        | Busca refinada Dias Tipo Situação | Q ata de Entrada    | <ul> <li>Posição Hora de Entrad</li> </ul> | a Unidade Solicitante | Profissional Solicitan  | te Nome da Especialida  | de Nome da Subespecialidade | Data do B |
| 0 🗆 🗳             | 1 Consulta Em Espera              | \$ 16/10/2024       | 1157 13:59:47                              | Smsa                  | Usuario Profissional de | Clínico Geral           | Clínica Geral               |           |
|                   |                                   |                     |                                            |                       |                         |                         |                             |           |
| ≪ < Págin         | a 1 de 1 > 💙                      | » 🔒 😋               | 1 de 1 registro(s)                         |                       |                         |                         |                             |           |

Fonte: IPM

Utilizar os seguintes filtros

- Filtro: Data Menor ou Igual ao dia atual
- Cliente: Número do Cliente para realizar a alteração
- Especialidade: (Ex. Cardiologia, Ortopedia)
- Situação: Em espera

Após gerar o relatório conforme filtros acima, clique com o botão direito do mouse sob a solicitação que deseja realizar a alteração de subespecialidade e posteriormente clique em "alterar".

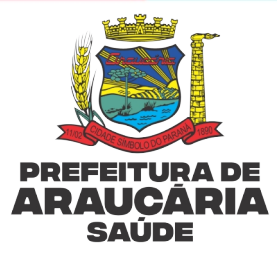

# Figura 20: Realização da alteração

| Atendimento \ Agendar      | nento \ Lista de Espe    | ra \ Consultas               |        |                         |                                                                 |  |
|----------------------------|--------------------------|------------------------------|--------|-------------------------|-----------------------------------------------------------------|--|
| Município: Arauc           | ária - PR                |                              |        | Prontuário:             |                                                                 |  |
| CNS: 91515                 | 5121140007               |                              |        | Telefone: (41)9999-0999 |                                                                 |  |
| ✔ CPF:<br>Pai: Pai         |                          |                              |        |                         | Celular: (41)9999-9999                                          |  |
|                            |                          |                              |        |                         | Mãe: Mae da Jogogoo                                             |  |
| Endereço: <sub>Pedro</sub> | Druszcz, 832, - Centro - | 83.702-080                   |        |                         | Unidade de Saúde: Unidade de Pronto Atendimento de<br>Araucaria |  |
| ormações Gerais Infor      | mações Adicionais        | Anexos Histórico de Bloqueio |        |                         |                                                                 |  |
| rigem<br>Situação          | : Em Espera              |                              |        |                         |                                                                 |  |
| Encaminhamento             | a Q                      |                              |        | Data de Entrada:        | 23/10/2019 🛗 🚯                                                  |  |
| Unidade                    | 60 <b>Q</b> S            | MS de Araucaria              |        | Profissional:           | Q Digite para consultar                                         |  |
| Especialidade              | Selecione uma Espe       | cialidade                    | $\sim$ |                         |                                                                 |  |
| estino                     |                          |                              |        |                         |                                                                 |  |
| Tipo de consulta           | Consulta 🗸               |                              |        |                         |                                                                 |  |
| Especialidade              | : 36 <b>Q</b> P          | ediatria                     |        | Subespecialidade:       | Pediatria 🗸                                                     |  |
| Agendamento                | Não Urgente 💙            |                              |        | Convênio:               | Selecione                                                       |  |
| Unidade                    | Selecione uma Unid       | ade de Saúde                 | ~      | Profissional:           | Pediatria<br>Rehê de Risco                                      |  |
|                            |                          |                              |        |                         | Triagem Serv Saúde Especial Acima de 4a                         |  |

#### Fonte: IPM

Ao abrir a tela para correção, o profissional poderá realizar a alteração da subespecialidade, ao término clicar em "confirmar".

Toda troca de subespecialidade deverá ser justificada.

|                                                                                        | -                                                                                                   |                 |                 | 2                         |                      |
|----------------------------------------------------------------------------------------|----------------------------------------------------------------------------------------------------|-----------------|-----------------|---------------------------|----------------------|
| Atendimento \ Agendam                                                                  | ento \ Lista de Espera \ Consultas                                                                  |                 |                 |                           | ☆?                   |
| Sexo. Femini                                                                           | 10                                                                                                  |                 |                 | luade, 34 Años 3 M        | eses 9 Dias          |
| Município: Araucária - PR                                                              |                                                                                                    |                 |                 | Prontuário:               |                      |
| ICNS: 915155                                                                           | 121140007                                                                                           |                 | 0               |                           | 99                   |
|                                                                                        |                                                                                                    |                 | Ŭ               |                           | 99                   |
| Pai: Pai                                                                               |                                                                                                    |                 |                 | Mãe: Mae da Jooc          | 000                  |
| Endereço: <sub>Pedr</sub>                                                              |                                                                                                    | Justificativa d | e Alteração     |                           | ronto Atendimento de |
| rmações Gerais Info<br>gem Situaçã<br>Encaminhament<br>Unidac<br>Especialidac<br>stino | Justificativa<br>Informe os detalhes da ocorrência<br>Responsável pela alteração<br>Usuário: 3297 Ø |                 | Data: 10/04/202 | 4 🗎 11:24                 |                      |
| Tipo de consul<br>Especialidac                                                         | Confirmar Cancelar                                                                                  |                 |                 | PLUE OF INST              | ~                    |
| Agendamento:                                                                           | Não Urgente 💙                                                                                       |                 | Convênio:       | Selecione um Convênio     | ~                    |
|                                                                                        |                                                                                                    |                 | Dusfinitionals  | Colorismo and DesCastered |                      |

Figura 21: Justificativa da alteração

Fonte: IPM

Ao descrever a justificativa de alteração, clique em "confirmar".

ATENÇÃO: Antes do profissional assistente promover as correções/adequações necessárias, o marcador/coordenador/profissional responsável do serviço deverá

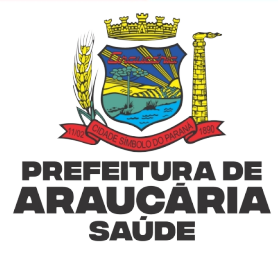

<u>desbloquear</u> o encaminhamento para voltar ao *status* "em espera" e garantir que seja realizada a adequação <u>imediatamente após o desbloqueio.</u>

# 14.5 Consultas Condicionadas a Realização de exames prévios

Nos casos, como, por exemplo, cardiologia, em que é necessário a realização do ECG prévio à consulta, o profissional assistente deverá realizar a solicitação do exame para que a CRA realize os agendamentos.

**ATENÇÃO:** Após o profissional assistente solicitar o exame que é condicionado à realização da consulta, o marcador/coordenador/profissional responsável do serviço <u>deverá desbloquear</u> o paciente na fila para voltar ao *status* "em espera".

# 14.6 Justificativa de Falta

Os usuários que faltaram ao agendamento realizado pela CRA, precisam se dirigir a unidade de saúde e preencher o formulário de justificativa de falta, o marcador/coordenador/profissional responsável insere novamente em fila conforme critérios previstos no Protocolo Administrativo da CRA, <u>acesse aqui.</u>

# 15. SOLICITAÇÃO DE ALTERAÇÃO DO GRAU DE PRIORIDADE

Para realizar a alteração do grau de prioridade de encaminhamentos que já se encontram em fila com *status* "em espera" independente do tipo de regulação, é necessário a avaliação do usuário pelo profissional assistente. Ao finalizar o atendimento do usuário, aparecerá a tela "Opções de Impressão" - "Documentos Personalizados" o formulário **"Solicitação de alteração do grau de Prioridade"**.

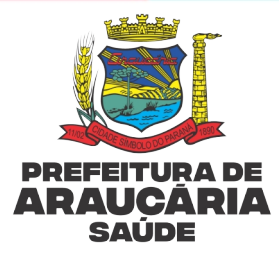

# Figura 22: Opções de impressão – documentos personalizado

| Filtros | 5          |                       |                                      |                                                           |
|---------|------------|-----------------------|--------------------------------------|-----------------------------------------------------------|
| Fil     | tro: Nome  | do Cliente 🛛 🗸        | Contém 🗸                             | Oncões de Impressão                                       |
| Unida   | ade: Todas |                       | <ul> <li>Profissional: To</li> </ul> |                                                           |
| Q       | œ (        | <b>Q</b> Busca refina | ada 🔍                                | FAA - Ficha de Atendimento<br>Ambulatorial                |
| F       | Prontuário | Data e Hora           | Nom                                  | m └── Comprovante de<br>Comparecimento                    |
|         | 8349394    | 05/04/2024 14:51:0    | 0 Cadastro de Paciente Teste         |                                                           |
| С       | 8342124    | 04/04/2024 10:28:0    | 0 Cadastro de Paciente Teste         | e 📄 Receituário Médico 🔒 🔚 Guia de Encaminhamento 🔒       |
| С       | 8335713    | 03/04/2024 12:04:0    | 0 Cadastro de Paciente Teste         |                                                           |
| С       | 8313960    | 28/03/2024 14:19:0    | 0 Cadastro de Paciente Teste         | e Espeino do Atendimento                                  |
| С       | 8308485    | 27/03/2024 15:13:0    | 0 Cadastro de Paciente Teste         | e Outras Opções                                           |
| С       | 8246934    | 14/03/2024 11:22:0    | 0 Cadastro de Paciente Teste         | e Roquiricão do Examo                                     |
| С       | 8144349    | 20/02/2024 16:36:0    | 0 Cadastro de Paciente Teste         | e Citopatológico - Colo do Útero Requisição de Mamografia |
| С       | 8121649    | 15/02/2024 09:30:0    | 0 Cadastro de Paciente Teste         | e Documentos Personalizados                               |
| С       | 8119583    | 14/02/2024 14:33:0    | 0 Cadastro de Paciente Teste         | e Diamana and                                             |
| С       | 8102292    | 08/02/2024 17:19:0    | 0 Cadastro de Paciente Teste         | e ∐∃ Atestado à Gestante                                  |

#### Fonte: IPM

| 🔲 A    | tendimento | > \ Ambulatorial \ A   | tendimento Básico                    |                                                                          |
|--------|------------|------------------------|--------------------------------------|--------------------------------------------------------------------------|
| Filtro | s          |                        |                                      |                                                                          |
| Fi     | ltro: Nome | do Cliente 🗸 🗸         | Contém 🗸 🗸                           | Onções de Impressão                                                      |
| Unid   | ade: Todas |                        | <ul> <li>Profissional: To</li> </ul> | E Encaminhamento - UPA                                                   |
| Q      | <b>Q</b>   | <b>Q</b> Busca refinad | la Q [                               | Ficha de Investigação                                                    |
|        | Prontuário | Data e Hora            | Nome                                 | FICHA DE SOLICITAÇÃO DE IMUNOBIOLÓGICOS ESPECIAIS                        |
| 0      | 8349394    | 05/04/2024 14:51:00    | Cadastro de Paciente Teste           | GLEAC                                                                    |
| 0      | 8342124    | 04/04/2024 10:28:00    | Cadastro de Paciente Teste           | INFORMAÇÕES DO CLIENTE PARA REFERÊNCIA                                   |
| 0      | 8335713    | 03/04/2024 12:04:00    | Cadastro de Paciente Teste           | LME                                                                      |
| 0      | 8313960    | 28/03/2024 14:19:00    | Cadastro de Paciente Teste           | NOTIFICAÇÃO DE ISOLAMENTO                                                |
| 0      | 8308485    | 27/03/2024 15:13:00    | Cadastro de Paciente Teste           |                                                                          |
| 0      | 8246934    | 14/03/2024 11:22:00    | Cadastro de Paciente Teste           | QUESTIONÁRIO TÉCNICO PARA PRESCRIÇÃO DE MEDICAMENTOS NÃO<br>PADRONIZADOS |
| Ο      | 8144349    | 20/02/2024 16:36:00    | Cadastro de Paciente Teste           |                                                                          |
| 0      | 8121649    | 15/02/2024 09:30:00    | Cadastro de Paciente Teste           | SOLICITAÇÃO DE ALTERAÇÃO DO GRAU DE PRIORIDADE                           |
| 0      | 8119583    | 14/02/2024 14:33:00    | Cadastro de Paciente Teste           | SOLICITAÇÃO DE EXAMES PARA LACEN/PR                                      |
| 0      | 8102292    | 08/02/2024 17:19:00    | Cadastro de Paciente Teste           | TERMO DE CONSENTIMENTO LIVRE E ESCLARECIDO                               |
|        |            |                        |                                      | Fechar                                                                   |
| «      | < Pági     | na 1 de 21             | > > 🔒 😋                              | 10 de 205 registro(s)                                                    |

# Figura 23: Formulário de solicitação de alteração do grau de Prioridade

#### Fonte: IPM

Clique no formulário para abrir.

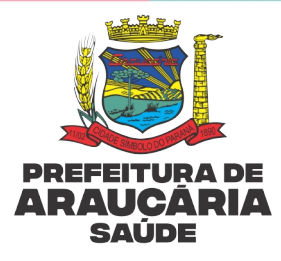

# Figura 24: Formulário para preenchimento de Solicitação de Alteração de Prioridade

| SOLICITAÇÃO DE                                                                         | ALTERAÇÃO DO GRAU DE PRIORIDADE                                                                                                | ^  |
|----------------------------------------------------------------------------------------|----------------------------------------------------------------------------------------------------|----|
| prioridade alterar:<br>Muito Urgente /<br>Urgente / Pouco<br>Urgente / Não<br>Urgente: | 1 - Urgente<br>2 - Pouco Urgente                                                                                               | 11 |
| Qual Exame,<br>Procedimento ou<br>Especialidade?:                                      | 1 - Especialidade Fila Administrativa;<br>2 - Procedimento Fila Administrativa;                                                | 1  |
| Justificativa e Dados<br>Clínicos:                                                     | <ol> <li>1- Justificativa e Dados Clínicos Especialidade;</li> <li>2 - Justificativa e Dados Clínicos Procedimento;</li> </ol> | 11 |
| Imprimir Fechar                                                                        |                                                                                                    |    |

Fonte: IPM

Nos casos em que a solicitação de alteração de grau de prioridade for para duas ou mais especialidades/exames/procedimentos, o profissional deverá descrever enumerando o grau de prioridade e a especialidade/procedimento solicitado, conforme mostra o exemplo acima.

**ATENÇÃO:** As solicitações deverão ser realizadas em formulário único independente da quantidade de alterações solicitadas. Ao término do preenchimento clique em imprimir.

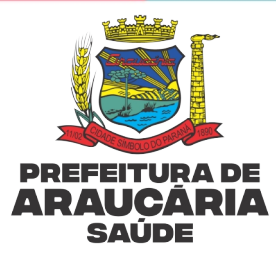

#### Figura 25: Documento da Alteração de Prioridade

| -   | 1   |   | 8 |
|-----|-----|---|---|
| - 6 |     |   | 5 |
| 1   | LC. | - | 2 |
| 2.1 |     |   | 1 |

PREFEITURA MUNICIPAL DE ARAUCÁRIA SECRETARIA MUNICIPAL DE SAÚDE

#### SOLICITAÇÃO DE ALTERAÇÃO DO GRAU DE PRIORIDADE

Cliente: Cadastro de Paciente Teste Maria Teste, C.N.S. 224029360470007 Data: 10/04/2024 Profissional Solicitante:Usuario Teste Especialidade:Psicólogo

>Grau de Prioridade: Muito Urgente

>Exame, Procedimento ou Especialidade: Procedimento Teste

>Justificativa/Dados Clínicos: Justificativa Teste

> 41.3614-1470 Rua Pedro Druszcz, 11 - CEP 83702-080 - Centro - Araucária/PR

Assinatura e Carimbo do Profissional

Fonte: IPM

Ao gerar o documento em formato "PDF" assine digitalmente.

**OBSERVAÇÃO:** Não é necessário realizar a impressão do formulário, o documento ficará salvo no campo "Documentos Personalizados", no histórico do cliente.

#### 15.1 Rotina Para Gerar Relatório das Solicitações de Alteração do Grau de Prioridade

O marcador/coordenador/profissional responsável do serviço deverá gerar relatório diariamente das solicitações de alteração do grau de prioridade, e proceder a alteração do grau de prioridade em fila de espera de todos os encaminhamentos que passam por Regulação Administrativa.

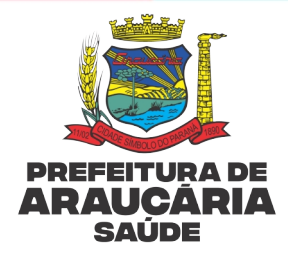

#### Figura 26: Caminho para gerar o relatório de solicitação de alteração do grau de prioridade

| PM Saúde - Googl                     | e Chrome                                                                                                    |                                                                                                    | - 0                       |
|--------------------------------------|----------------------------------------------------------------------------------------------------|----------------------------------------------------------------------------------------------------|---------------------------|
| saude-araucar                        | ia.atende.net/saude/estrutura/super_principal.php?rot=0&aca=1&wid=128                                            | 30&hei=720                                                                                                    |                           |
| Relatório<br>Relatório<br>Documentos | ©? Cadastros 😭 Atendimento 🗠 Consultas<br>s \ Sistema \ Emissão de exocumentos y responsos<br>s Personalizados ✓ | → Relatórios     ▲ Importações     ▲ Exportações     ♦ Sistema       Cadastrais     >       Atendimento     >       Pré-Faturamento | ☆?_:                      |
| CNES                                 |                                                                                                    | Faturamento<br>Gerenciais >                                                                                                    | Selecione                 |
| 5404231<br>6491375                   | Ambulatorio de Feridas<br>Central de Regulação                                                                   | Sistema Privilégio<br>Acessos                                                                                                    |                           |
| 9348794                              | Centro de Atencao Pisicossocial Ad e Araucana<br>Centro de Atencao Pisicossocial Infanto Juvenil de Araucaria    | Emissão de Documentos                                                                                                    |                           |
| Pesquisar                            | Centro de Atencao Psicossocial Tipo II de Araucana                                                               |                                                                                                    | Todos   Nenhum   Inverter |
| Outros Filtros                       |                                                                                                    |                                                                                                    |                           |

#### Fonte: IPM

|                | Fig                        | ura 27: Caminno para               | a gerar planina formato excel |
|----------------|----------------------------|------------------------------------|-------------------------------|
| Relatórios     | s \ Sistema \ Emissão de   | e Documentos \ Relatórios          |                               |
| Documentos     | Personalizados 🗸           |                                    |                               |
| Unidade        |                            |                                    |                               |
| CNES           |                            |                                    | Nome da Unidade               |
| 5404231        | Ambulatorio de Feridas     |                                    |                               |
| 6491375        | Central de Regulação       |                                    |                               |
| 3705684        | Centro de Atencao Psicosso | ocial Ad de Araucaria              |                               |
| 9348794        | Centro de Atencao Psicosso | ocial Infanto Juvenil de Araucaria |                               |
| 3705609        | Centro de Atencao Psicosso | ocial Tipo li de Araucaria         |                               |
| Pesquisar      |                            |                                    |                               |
| Outros Filtros |                            |                                    |                               |
|                | Data Inicial: 01/04/       | 2024 🛗                             | Data Final: 30/04/2024        |
|                | Documento:                 | <b>Q</b> Digite para consultar     | Tipo de Atendimento: Todos 🗸  |
| Opções de Or   | denação                    |                                    |                               |
| Data da Emi    | ssão 🖌 Crescente 🖌         |                                    |                               |
|                |                            |                                    |                               |
|                |                            |                                    |                               |
|                |                            |                                    |                               |
| Emitir Gera    | r Excel Limpar             |                                    |                               |
|                |                            |                                    |                               |

# Selecione Unidade/Serviço a qual solicitou a prioridade, a data inicial e final, em documento selecione "Solicitação de Alteração do Grau de Prioridade", tipo - todos, depois clique em emitir para gerar o relatório em formato PDF ou em Gerar excel para planilha.

Para identificar a especialidade, exame ou procedimento para o qual foi solicitado alteração do grau de prioridade, abra o formulário de solicitação na rotina Cadastro\Clientes\Clientes – Histórico do Cliente – Documentos Personalizados ou no Prontuário do Paciente.

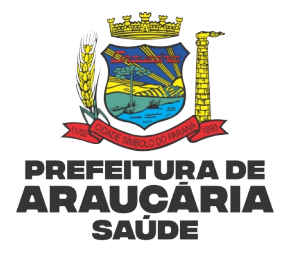

Figura 28: Visualizar o formulário de solicitação de alteração do grau de prioridade

| Cadastros \                                                                                                    | Clientes \ C                | lientes  |                     |              |           |                  |        |             |            |                   |             |             |               | ☆?-       |
|----------------------------------------------------------------------------------------------------|-----------------------------|----------|---------------------|--------------|-----------|------------------|--------|-------------|------------|-------------------|-------------|-------------|---------------|-----------|
| Informações do<br>Clie                                                                                                    | o cliente<br>ente: 174591 - | Paciente | e Teste             |              |           |                  |        |             |            | Unidade: 6 -      | Ubs Arauc   | aria        |               |           |
| Atendimento                                                                                                    | Multiprofis                 | sional   | Atendimento Od      | ontológico   | Atendim   | ento Hospitalar  | CAPS   | Atividade   | e Coletiva | Medicamentos/Pr   | rodutos     | Benefícios  | Prescrições   | Familiare |
| Jnificação de                                                                                                    | Cadastro                    | Outras   | s Recomendações     | Restrições   | Alérgicas | Procedimentos    | Exam   | nes Requisi | itados E   | ames Agendados    | Exames      | Anteriores  |               |           |
| Consultas Mé                                                                                                    | dicas Agen                  | dadas    | Atendimento Co      | n Sessões    | Consultas | Agendadas Fora   | do M   | unicípio    | Consultas  | Odontológicas Age | endadas     | Lista de Es | pera          |           |
| AIH (Autoriza                                                                                                    | ção de Inte                 | rnação   | Hospitalar) APA     | C (Autor. de | Proced. d | e Alto Custo) La | udos   | para Autor  | ização de  | Procedimentos BP/ | A-I TFD     | (Tratament  | o Fora do Do  |           |
| Transportes                                                                                                    | Ausências/                  | Transfe  | rências/Cancelam    | entos Ater   | ndimentos | não Realizados   | Vacina | as Aplicada | is Doeng   | as Agravos Notifi | cáveis (S   | INAN) Agi   | avos Notifica |           |
| Acompanhan                                                                                                    | nento/Evolu                 | ção C    | Contatos Telefônico | os Históric  | o Municip | al Prontuário Ar | ntigo  | Visitas Do  | miciliares | Consumo Alimen    | tar Ana     | mneses Tr   | ansferência H | ospitalar |
| Escores de At                                                                                                    | endimento                   | Docu     | imentos Personaliz  | ados Gest    | tações    |                  |        |             |            |                   |             |             |               |           |
| Data                                                                                                    |                             |          | Nome do documento   |              |           | Rotina           |        | Nome        | da Unidade | Nome do P         | rofissional |             | Especialidade | Açõ       |
| 09/09/2022 Solicitação de Exames para Lacen/or Lista de Chegada Ambulatorial Ubsf Dom Inacio Krause Gleice Costa dos Anios |                             |          |                     |              | Enfermei  | ra(o)            | - E    |             |            |                   |             |             |               |           |

#### Fonte: IPM

Após identificar a especialidade, exame ou procedimento para a qual foi solicitado alteração do grau de prioridade pelo profissional assistente, o marcador deverá realizar a alteração no status de prioridade, na fila de espera.

Nos casos em que a solicitação de alteração de grau de prioridade for para duas ou mais especialidades, o marcador deverá realizar todas as alterações nas filas conforme solicitado.

# ATENÇÃO:

Para as filas de espera com Regulação Administrativa e Filas internas as alterações no status do grau de prioridade em fila de espera deverão ser realizadas pelo marcador/coordenador/profissional responsável do serviço/unidade, sendo que, sem esta ação o usuário não terá o grau de prioridade alterado na fila de espera.

Para as filas de espera com Regulação Técnica (especialidades reguladas – quadro 2) e Auditoria (exames/procedimentos auditados – quadro 3), as solicitações de alteração do grau de prioridade serão avaliadas e se aprovadas terão o *status* alterado em fila de espera <u>exclusivamente pelo regulador</u>.

O regulador ficará responsável por verificar se a especialidade / procedimento possui solicitação de alteração do grau prioridade.

Para especialidades / procedimentos que ainda não estão com o status "em espera", a solicitação pode ser feita pela complementação conforme rotina já descrita anteriormente, caso contrário deve-se realizar o pedido via formulário.

Para as solicitações de alteração do grau de prioridade de encaminhamentos com Regulação Técnica/auditoria o regulador fará nova regulação da solicitação via sistema e ficará salvo no histórico da regulação, conforme abaixo:

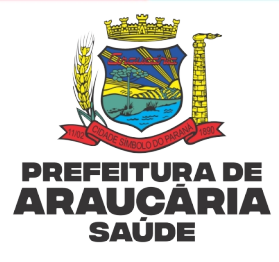

# Figura 29: Visualizar regulação

| 🖽 Atendimento '   | \ Agendamento \ Lista de | e Espera \ Consu | Itas                     |                                   |                                                   |                       |                          | \$ ? = <b>?</b>  |
|-------------------|--------------------------|------------------|--------------------------|-----------------------------------|---------------------------------------------------|-----------------------|--------------------------|------------------|
| Filtros           |                          |                  |                          |                                   | _                                                 |                       |                          |                  |
| Filtro:           | Nome do Cliente          | ✓ Contém         | ✓ Cliente 1119           | 36 Aaaicfgccg                     |                                                   |                       |                          |                  |
| Unidade Origem:   | Todas                    | ٠                | Especialidade de Origem: | Todos                             | <ul> <li>Profissional de Origem: Todos</li> </ul> |                       | *                        |                  |
| Convênio:         | Todos                    | *                | Unidade Destino:         | Todas                             | <ul> <li>Especialidade: Todas</li> </ul>          |                       | *                        |                  |
| Subespecialidade: | Todas                    | ~                | Profissional:            | Todos                             | <ul> <li>Tipo: Todos</li> </ul>                   |                       | ~                        |                  |
| Tipo Consulta:    | Todas 🗸                  |                  | Situação:                | Em Espera 🗸                       | Motivo de Bloqueio: Todos                         |                       | ~                        |                  |
| Incluído por:     | Todos 🗸                  |                  | Agendamento:             | Todos 🗸                           | Urgência: Todas                                   | ~                     |                          |                  |
| Avisado:          | Todos 🗸                  |                  | Unidade do Cliente:      | Todas                             | <ul> <li>Situação Regulação: Todas</li> </ul>     |                       | ~                        |                  |
| Q Q 6             | Busca refinada           | ۹ 🖌              |                          |                                   |                                                   |                       |                          |                  |
| Quota             | Nº Dias Tipo Consulta    | Situação         | Data de Entrada Po       | sição Nome do Cliente Hora de Ent | trada Unidade Solicitante                         | Nome da Especialidade | Nome da Subespecialidade | Data do Bloqueio |
| ) x               | 48                       | Em Espera 🤺      | 03/05/2024               | Incluir Agendamento               | 📞 Registrar Contato Telefônico                    | ologia                | Cardiologia              |                  |
|                   |                          |                  |                          | 🖉 Alterar                         | 💬 Avisar                                          |                       |                          |                  |
|                   |                          |                  |                          | Bloquear Agendamento              | Desbloquear Agendamento                           |                       |                          |                  |
|                   |                          |                  |                          | Histórico do Cliente              | Imprimir Comprovante de<br>Entrada na Lista       |                       |                          |                  |
|                   |                          |                  |                          | Agendamento                       | Agendamento                                       |                       |                          |                  |
|                   |                          |                  |                          | Q Visualizar Regulação            | <b>Q</b> Visualizar                               |                       |                          |                  |
|                   |                          |                  |                          | -                                 |                                                   |                       |                          |                  |
|                   |                          |                  |                          |                                   |                                                   |                       |                          |                  |
|                   |                          |                  | -                        |                                   |                                                   |                       |                          |                  |
|                   | a 1 de1 > >>             | ⊖ ¢°             | 1 de 1 registro(s)       |                                   |                                                   |                       |                          |                  |

Fonte: IPM

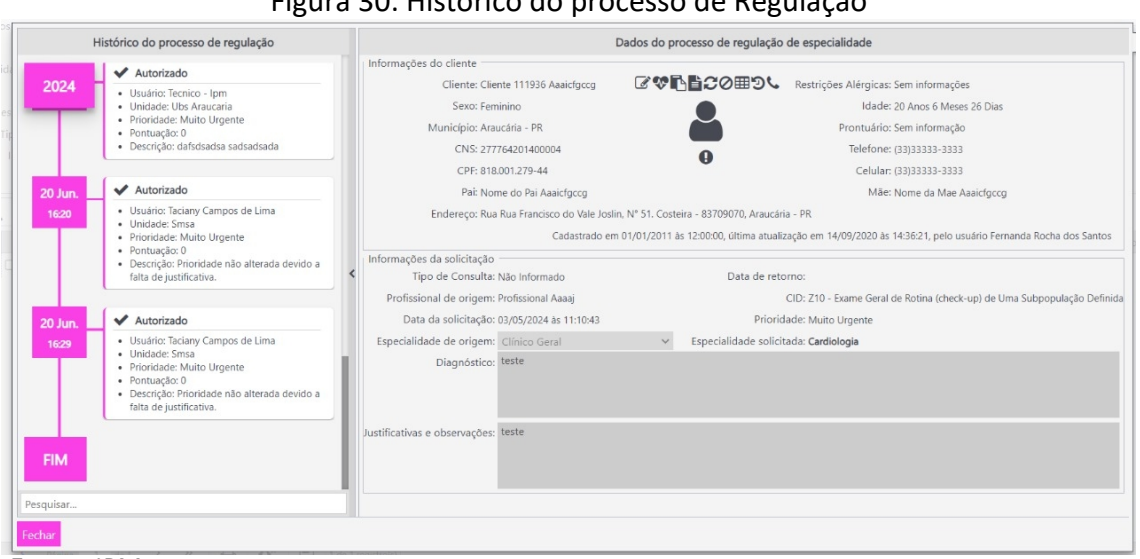

Fonte: IPM

# Figura 30: Histórico do processo de Regulação

ESTE DOCUMENTO FOI ASSINADO EM: 27/11/2024 08:40 -03:00 -03 PARA CONFERÊNCIA DO SEU CONTEÚDO ACESSE https://c.ipm.com.br/pd07639d5074r2. POR SIMONE MARIA MACHADO DOS SANTOS - (048.710.809-43) EM 27/11/2024 08:40

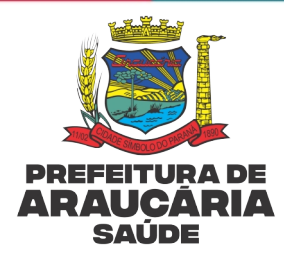

# 15.2 Solicitações de Alteração do Grau de Prioridade Não Aprovadas pela Regulação Técnica

Nos casos em que a solicitação de alteração do grau de prioridade não for aprovada pelo regulador, o profissional solicitante receberá uma notificação com o motivo.

#### Figura 31: Notificação ao profissional solicitante

|                       |                              | Filtro                                             | Data de Entra                                    | da                  |                      | ✓ Igual a ✓                                                      | (T. 4)                         |                           | •                                              | 2                     | Tecnico - IPM<br>⊠Processo de regulação de especialidade                                                                               | ~      |
|-----------------------|------------------------------|----------------------------------------------------|--------------------------------------------------|---------------------|----------------------|------------------------------------------------------------------|--------------------------------|---------------------------|------------------------------------------------|-----------------------|----------------------------------------------------------------------------------------------------|--------|
| Ur<br>Especi<br>Situa | nidade<br>ialidad<br>acão da | de Origem<br>Situação<br>e Solicitada<br>Regulação | : Todas<br>: Retornado téo<br>: Todas<br>: Todas | nico                | *                    | Unidade do Cliente:<br>Urgência:<br>Subespecialidade Solicitada: | Todas<br>Todas<br>Todas        | *                         | Especialidade de Orig<br>Agend<br>Tipo de Cons | gem:<br>ado:<br>ulta: | 25/01/2024 - 15:14:05<br>Processo de regulação 4 para o cliente 497114 - Pa<br>de Teste Mulher foi<br>retornado pela Regulação Técnica | ciente |
| Q                     | Q                            | Q                                                  | Busca refinada                                   |                     | ۹                    |                                                                  |                                |                           |                                                |                       | Clique Aqui para mais detalhes.<br>Marcar como 'Não Lida'<br>Tecnico - IPM                                                             | 1      |
| 0                     | 1                            | Código N<br>4 <sup>Par</sup> Mu                    | ome do Cliente<br>ciente de Teste<br>lher        | Idade Da<br>44 Anos | ita de Ei<br>25/01/2 | ntrada Situação Nome da<br>2024 Retornado<br>Técnico SMS de Ar   | a Unidade de Origer<br>aucaria | m Nome do<br>Profissional | Profissional de Origem<br>Aaaaj                | Urg<br>Não<br>Urge    | ⊠Importação do Arquivo Sigtap<br>15/12/2023 - 01:00:23                                                                                 | ~      |
|                       |                              |                                                    |                                                  |                     |                      |                                                                  |                                |                           |                                                |                       | Tecnico - IPM<br>⊠Importação do Arquivo Sigtap<br>14/12/2023 - 01:00:03                                                                | ~      |
|                       |                              |                                                    |                                                  |                     |                      |                                                                  |                                |                           |                                                |                       | Tecnico - IPM<br>Importação do Arquivo Sigtap<br>13/12/2023 - 01:00:03                                                                 | ~      |
|                       |                              |                                                    |                                                  |                     |                      |                                                                  |                                |                           |                                                |                       | Marcar todas como lidas                                                                                                    |        |

#### Fonte: IPM

IPM Saúde - Google Chron

É possível também consultar as solicitações não aprovadas pelo regulador através da consulta da fila de espera, histórico da regulação, conforme figuras 29 e 30.

#### **16. ENCAMINHAMENTOS DE PRESTADORES EXTERNOS**

Encaminhamentos emitidos por prestadores externos contratados ou pactuados ao SUS poderão ser aceitos, a guia de encaminhamento precisa ser digitalizada no prontuário do usuário, inserida manualmente em fila de espera, com a data da emissão da solicitação e sinalização de que se trata de prestador externo.

**ATENÇÃO:** Caso o usuário seja proveniente da rede privada a guia de encaminhamento não poderá ser aceita, o acesso deverá ocorrer através de atendimento na Unidade de Saúde para avaliação das necessidades do usuário sendo a esta a porta de entrada para os demais serviços da Rede de Atenção à Saúde Municipal.

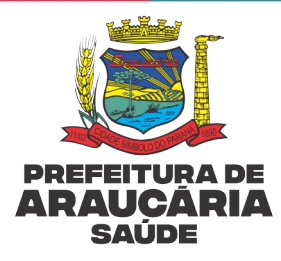

# 16.1 Inserção manual de encaminhamento em fila de espera

O marcador/coordenador/profissional responsável do serviço deve digitalizar a guia emitida manualmente e inserir em fila de espera com a data de emissão correspondente, conforme descrito abaixo:

Acessa a rotina de atendimento – agendamento – lista de espera – consultas: clica no "+" insere paciente em fila de espera conforme encaminhado pelo profissional solicitante – digitaliza a guia física.

| = Atondimente \ Agondom   | ante \ Liete de Fenere \ Consultas  | p                |                              | <u>~ ~ ~ ~</u> |  |  |  |  |
|---------------------------|-------------------------------------|------------------|------------------------------|----------------|--|--|--|--|
| Atendimento \ Agendam     | iento \ Lista de Espera \ Consultas |                  | B                            | ¥ <b>? = ×</b> |  |  |  |  |
| Cliente:                  | Q Digite para consultar             |                  | Restrições Alergicas:        |                |  |  |  |  |
| Sexo:                     |                                     |                  | Idade:                       |                |  |  |  |  |
| Município:                |                                     |                  | Prontuário:                  |                |  |  |  |  |
| SP CNS:                   |                                     | 0                | ✔ Telefone:                  |                |  |  |  |  |
| PCPF:                     |                                     | •                | Celular:                     |                |  |  |  |  |
| Pai:                      |                                     |                  | Mãe:                         |                |  |  |  |  |
| Endereço:                 |                                     |                  | Unidade de Saúde:            |                |  |  |  |  |
| Informações Gerais Inform | mações Adicionais Anexos            |                  |                              |                |  |  |  |  |
| Encaminhamento:           | Q                                   | Data de Entrada  | a: 18/04/2024 🛗 📵            |                |  |  |  |  |
| Unidade:                  | 140 <b>Q</b> Central de Regulação   | Profissiona      | l: Q Digite para consultar   |                |  |  |  |  |
| Especialidade:            | Selecione uma Especialidade         | ~                |                              |                |  |  |  |  |
| Destino                   |                                     |                  |                              |                |  |  |  |  |
| Tipo de consulta:         | Selecione 🗸                         |                  |                              |                |  |  |  |  |
| Especialidade:            | Q Digite para consultar             | Subespecialidade | : Selecione                  | ~              |  |  |  |  |
| Agendamento:              | Não Urgente 🗸                       | Convênio         | : Selecione um Convênio      | ~              |  |  |  |  |
| Unidade:                  | Selecione uma Unidade de Saúde      | ✓ Profissiona    | l: Selecione um Profissional | ~              |  |  |  |  |
| Confirmar Voltar          |                                     |                  |                              | Ŷ              |  |  |  |  |

# Figura 32: Tela para inserção de encaminhamento

Fonte: IPM

**OBSERVAÇÃO**: O encaminhamento necessita ser digitalizado no prontuário do usuário, inserido manualmente em fila de espera, com a data da emissão da solicitação e sinalização de que se trata de período de contingência.

# **17. FLUXOS DE CONTINGÊNCIA**

Estes fluxos foram criados para assegurar a continuidade dos atendimentos durante períodos de contingência das seguintes situações, queda de energia/internet e/ou período em que o profissional ainda não possui assinatura digital, nestas situações serão aceitas as guias de encaminhamentos emitidas e assinadas manualmente.

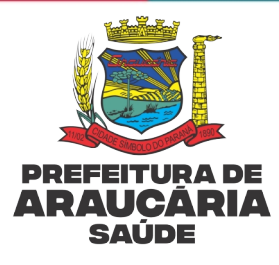

# Fluxograma 1: Queda de internet

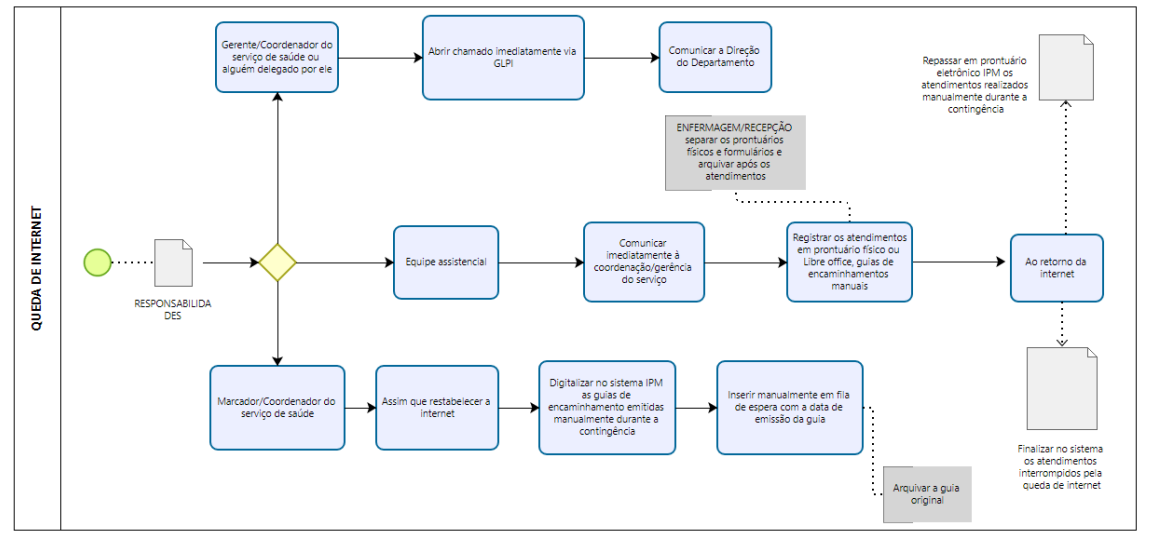

Fonte: Os autores, 2024

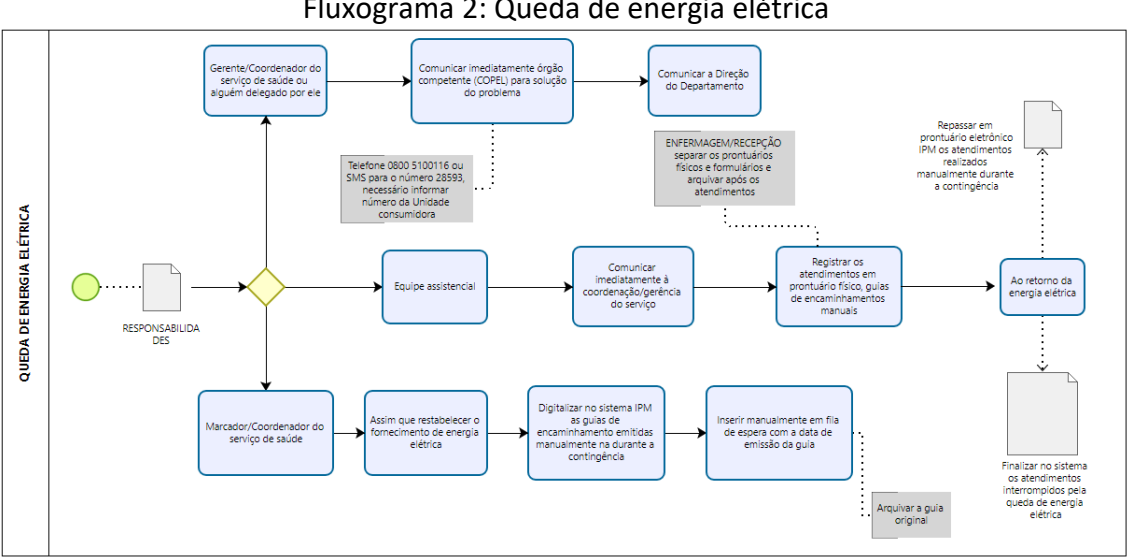

Fluxograma 2: Queda de energia elétrica

Fonte: Os autores, 2024

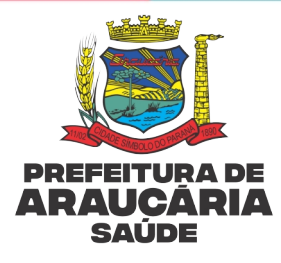

### Fluxograma 3: Profissional sem assinatura digital

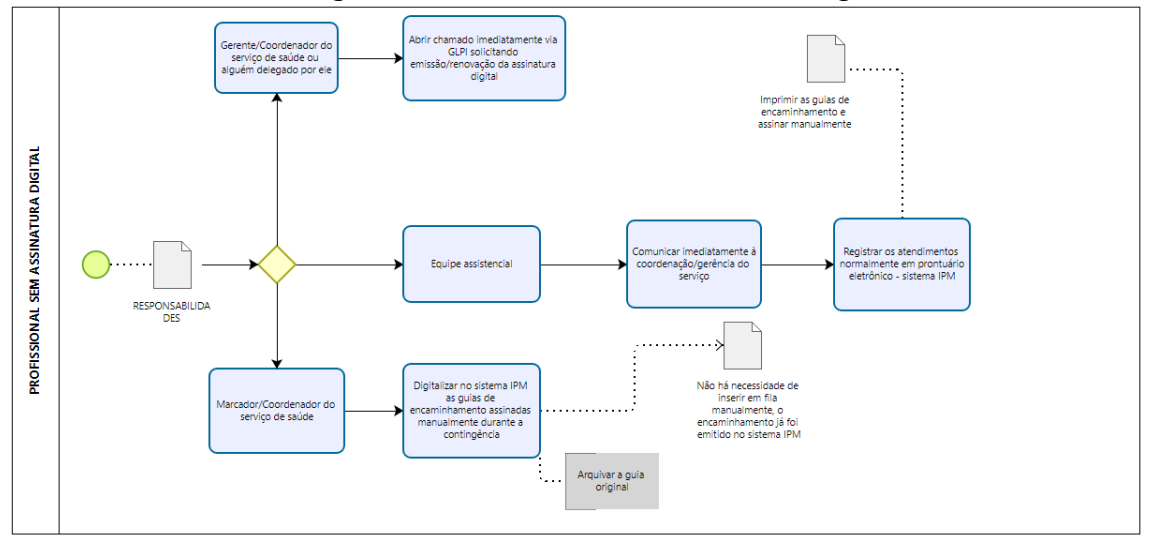

#### Fonte: Os autores, 2024

Da mesma forma que ocorre com os encaminhamentos de prestadores externos o marcador/coordenador/profissional responsável do serviço deve digitalizar a guia emitida manualmente nas situações de contingência e inserir em fila de espera com a data de emissão correspondente.

Página |54 de 56

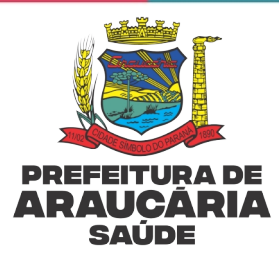

# **18. REFERÊNCIAS**

SANTA CATARINA. Diretoria De Planejamento, Controle e Avaliação do Sus Gerência de Complexos Reguladores/Ses/Sc. **Manual de Utilização do SISREG**. Disponível em: <<u>https://www.saude.sc.gov.br/index.php/informacoes-gerais-documentos/regulacao-1/regulacao-manuais/12877-manual-sisreg-regulador-ambulatorial-28-06/file</u>.>. Acesso em 18 abr. 2024

MINISTÉRIO DA SAÚDE. Portaria GM/MS n° 1.559, de 1º de agosto de 2008. Disponível em: <<u>Política Nacional de Regulação do SUS</u>.>. Acesso em 19 nov. 2024

SECRETARIA MUNICIPAL DE SAÚDE DE ARAUCÁRIA. Protocolo de Regulação Ambulatorial. Disponível em:< <u>Protocolo de Regulação Ambulatorial – Clínica</u> <u>Médica</u>.> Acesso em 19 nov. 2024

RIO DE JANEIRO. Subsecretaria Geral. Secretaria Municipal de Saúde. **SISREG – Protocolo para o Regulador**: protocolo clínico de critérios para regulação de vagas ambulatoriais. 1.4 Rio de Janeiro, 2015. 54 p. Disponível em: <<u>https://www.subpav.org/download/sisreg/\_SISREG\_regulador\_protocolo.pdf</u>>.Acess o em 19 nov. 2024

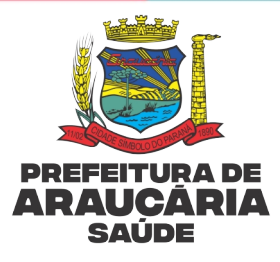

# **19. HISTÓRICO DE REVISÕES**

| Identificação: Protocolo Administrativo Módulo Regulação |                                        |                                     |                      |  |  |  |  |  |
|----------------------------------------------------------|----------------------------------------|-------------------------------------|----------------------|--|--|--|--|--|
| Edição                                                   | Elaborado por                          | Aprovado por                        | Descrição da Edição  |  |  |  |  |  |
| 0                                                        | DPGA, CRA, DA e<br>SMCIT<br>19/11/2024 | Camila Killing Santos<br>19/11/2024 | Criação do protocolo |  |  |  |  |  |